# 地球環境基金助成金申請システム

# 要望書提出マニュアル

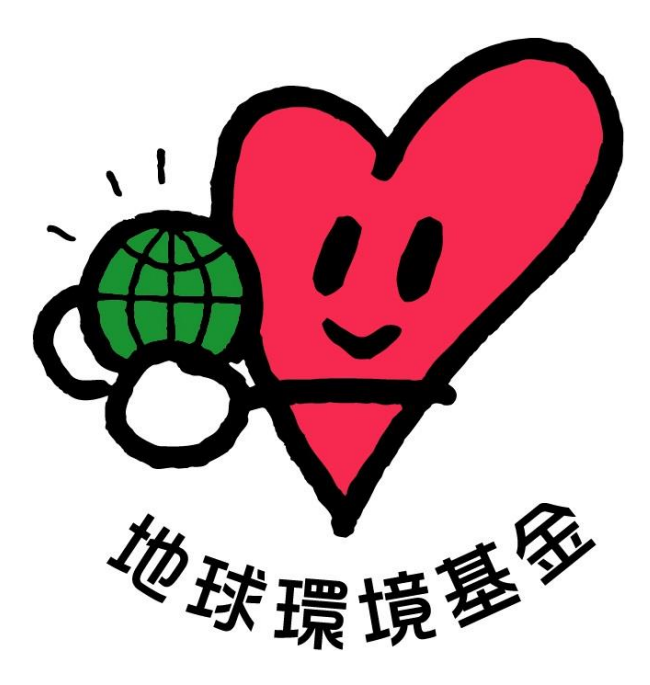

# 令和6年11月8日

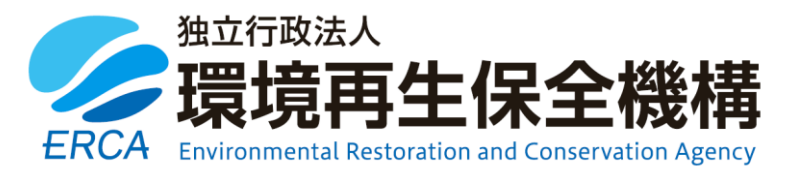

(はじめに)

地球環境基金では、2023 年度助成金の要望書提出手続から「地球環境基金助成金申請 システム」によるオンライン申請受付を行っております。

本マニュアルは2部構成となっており、第1部までをお読みいただければ、要望書の作 成は完了いただけるようになっております。

第2部は、入力画面と注意点を併記することで、より詳しく説明しているパートになります。 入力の際に、不明点等ございましたら、適宜、第2部をご参照いただけますと幸甚です。

地球環境基金事務局

(お問い合わせ先)

【システムに関するお問い合わせ】

ワイピービズインプルーブ株式会社(ヨシダ印刷株式会社)
 受付時間:平日の午前9時から午後5時まで(12時から13時までを除く)
 E-mail: jfge\_erca@yoshida-p.co.jp

【申請内容に関するお問い合わせ】

独立行政法人環境再生保全機構 地球環境基金部地球環境基金課 受付時間:平日の午前9時30分から午後6時まで

E-mail: <u>kikin\_youbou@erca.go.jp</u>

電話:044-520-9505

# 目次

| 第1部 要望書のシステム操作方法                                                                                                    | 1 -                                                                                                    |
|----------------------------------------------------------------------------------------------------|----------------------------------------------------------------------------------------------------|
| 1 要望書のシステム登録に当たっての準備                                                                                                  | 1 -                                                                                                    |
| (1)必要書類の確認・作成                                                                                                    | 1 -                                                                                                    |
| 2 マイページの取得                                                                                                    | 3 -                                                                                                    |
| (1)マイページの取得が不要な団体                                                                                                    | 3 -                                                                                                    |
| (2)メールアドレスの登録                                                                                                    | 7 -                                                                                                    |
| (3)マイページ情報の登録                                                                                                    | 9 -                                                                                                    |
| (4)マイページへのログイン                                                                                                    | 11 -                                                                                                    |
| 3 要望書の作成・提出                                                                                                    | 12 -                                                                                                    |
| (1)応募受付期間中の「要望書」を選択                                                                                                   | 12 -                                                                                                    |
| (2)要望書類の作成                                                                                                    | 13 -                                                                                                    |
|                                                                                                    |                                                                                                    |
|                                                                                                    |                                                                                                    |
| 第2部 【 <b>詳説版】</b> 要望書の記載例、作成に当たっての注意点                                                                                 | 21 -                                                                                                    |
| 第2部 【 <b>詳説版】</b> 要望書の記載例、作成に当たっての注意点                                                                                 | 21 -<br>21 -                                                                                                    |
| <ul> <li>第2部 【詳説版】要望書の記載例、作成に当たっての注意点</li></ul>                                                                       | 21 -<br>21 -<br>24 -                                                                                                    |
| <ul> <li>第2部 【詳説版】要望書の記載例、作成に当たっての注意点</li> <li>1. 要望基本情報</li> <li>2. 要望活動情報</li> <li>その 2-1 〔助成を希望する活動の内容〕</li> </ul> | - 21 -<br>- 21 -<br>- 21 -<br>- 24 -<br>- 24 -                                                                                                    |
| <ul> <li>第2部 【詳説版】要望書の記載例、作成に当たっての注意点</li></ul>                                                                       | 21 -<br>21 -<br>24 -<br>24 -<br>25 -                                                                                                    |
| <ul> <li>第2部 【詳説版】要望書の記載例、作成に当たっての注意点</li></ul>                                                                       | - 21 -<br>21 -<br>24 -<br>24 -<br>24 -<br>25 -<br>28 -                                                                                                    |
| <ul> <li>第2部 【詳説版】要望書の記載例、作成に当たっての注意点</li></ul>                                                                       | 21 -<br>21 -<br>24 -<br>24 -<br>25 -<br>28 -<br>29 -                                                                                                    |
| <ul> <li>第2部 【詳説版】要望書の記載例、作成に当たっての注意点</li></ul>                                                                       | - 21 -<br>- 21 -<br>- 24 -<br>- 24 -<br>- 24 -<br>- 25 -<br>- 28 -<br>- 28 -<br>- 29 -<br>- 30 -                                                             |
| <ul> <li>第2部 【詳説版】要望書の記載例、作成に当たっての注意点</li></ul>                                                                       | - 21 -<br>- 21 -<br>- 24 -<br>- 24 -<br>- 25 -<br>- 28 -<br>- 28 -<br>- 29 -<br>- 30 -<br>- 31 -                                                             |
| <ul> <li>第2部 【詳説版】要望書の記載例、作成に当たっての注意点</li></ul>                                                                       | 21 -<br>21 -<br>24 -<br>24 -<br>25 -<br>28 -<br>29 -<br>30 -<br>31 -                                                                                         |
| <ul> <li>第2部 【詳説版】要望書の記載例、作成に当たっての注意点</li></ul>                                                                       | 21 -<br>21 -<br>24 -<br>24 -<br>25 -<br>28 -<br>29 -<br>30 -<br>31 -<br>31 -<br>32 -                                                                         |
| <ul> <li>第2部 【詳説版】要望書の記載例、作成に当たっての注意点</li></ul>                                                                       | - 21 -<br>21 -<br>24 -<br>24 -<br>25 -<br>28 -<br>29 -<br>30 -<br>31 -<br>31 -<br>32 -<br>32 -                                                               |
| <ul> <li>第2部 【詳説版】要望書の記載例、作成に当たっての注意点</li></ul>                                                                       | - 21 -<br>- 21 -<br>- 24 -<br>- 24 -<br>- 24 -<br>- 25 -<br>- 28 -<br>- 28 -<br>- 29 -<br>- 30 -<br>- 31 -<br>- 31 -<br>- 31 -<br>- 32 -<br>- 32 -<br>- 33 - |

# 第1部 要望書のシステム操作方法

# 1 要望書のシステム登録に当たっての準備

(1) 必要書類の確認・作成

①全ての団体様 (共通事項)

- ・地球環境基金ウェブサイトの「要望書の提出」ページをご確認ください。
   <u>https://www.erca.go.jp/jfge/subsidy/application/entry/index.html</u>
- ・上記ページには、下書き等にご利用いただける「<u>助成金要望書</u>」の Word 書式や提出が必要な「<u>添付書類</u>」の書式(一部)をご用意しています。
- ・あらかじめ必要な添付書類をご準備いただいた上で、システムに入力・登録をいただくと スムーズです。ぜひご確認をお願いします。
- ・必要書類の一覧は、以下のとおりです。
- 必要書類一覧

| 書類の名称       |                          |           | 新規        |           |   | 継続        |           | 供去                                   |
|-------------|--------------------------|-----------|-----------|-----------|---|-----------|-----------|--------------------------------------|
|             | 音短の石が                    | イ         |           | ハ         | イ | П         | ハ         | 洲方                                   |
| 助成金         | 这个要望書                    | $\bullet$ | •         | $\bullet$ | • | $\bullet$ | $\bullet$ | システム入力                               |
|             | 団体の定款又は規約                | $\bullet$ | •         | $\bullet$ | Ø | 0         | 0         | × 2                                  |
|             | 役員等の構成員名簿                | $\bullet$ | ullet     | $\bullet$ | Ø | Ø         | Ø         | *0                                   |
|             | 2022·2023 年度決算           |           |           |           |   |           |           | ≫ 1                                  |
|             | 書、2024年度予算書              |           | •         |           |   |           |           | × 1                                  |
|             | 代理人事務委任状                 |           | $\bullet$ |           | — | $\bullet$ |           | <b>※</b> 2                           |
| 添           | 代理人資格の書類                 |           | ullet     |           | — | $\bullet$ |           | <b>※</b> 2                           |
| 付<br>資<br>料 | 戦略プロジェクト(政<br>策課題協働型)応募書 |           |           | •         |   | _         |           | ※2 (戦略プロジェク<br>ト(政策課題協働型)応<br>募団体のみ) |
|             | 戦略プロジェクト(地<br>域協働型)応募書   | _         | _         | •         | _ | _         | _         | ※2 (戦略プロジェク<br>ト(地域協働型)応募団<br>体のみ)   |
|             | 活動内容の説明資料、<br>地図         |           | •         |           | Ø | Ø         | Ø         | × 3 × 4                              |
| アンケ         | r—                       |           |           |           |   | •         |           | <b>※</b> 2                           |

(凡例)●:必ず提出

◎:必ず提出(前年度登録ファイルをシステムからダウンロード可)

-:提出不要

2024 年度末で現行の助成期間が終了し、今回 2025 年度から新たな活動計画で「1 年目」 の要望書を提出する場合は「新規」となります。また、2025 年度が同じ活動計画で「2~5 年目」の場合は「継続」となります。

- ※1 当年度の予算書、前年度・前々年度の決算書のうち、設立3年未満など、該当する 書類がない場合には、存在するもののみをアップロードしてください。
- ※2 指定の書式(Word ファイル)がありますので、上記「要望書の提出」ページ又は下記のリンクからダウンロードしてご利用ください。システムの添付書類アップロード欄からも取得できます。(参照:本マニュアル16ページ)
   https://www.erca.go.jp/jfge/subsidy/application/entry/index.html
- ※3 前年度の要望書で登録したファイルと内容が同じものでも再度アップロードしていただく必要がある書類が一部ございます。前年度の内容から変更がない場合は、前年度登録したファイルをシステムの画面からダウンロードして、再度アップロードしていただきますようお願いいたします。(参照:本マニュアル 16ページ)
- ※4 「活動内容の説明資料、地図」について資料内容に指定ございませんが、要望書の補 足資料として「活動地の地図」、「活動の様子がわかる写真」、「ロジックモデルやステ ークホルダーマップ」、「関連事業の報告書」などが過去に提出されております。

# 2 マイページの取得

## (1) マイページの取得が不要な団体

### A) 各自でマイページを取得した団体

|    |                       | 使用するログイン ID、パスワード          |
|----|-----------------------|----------------------------|
| ア. | 2023 年度助成を受けていた団体     | 2023 年度、2024 年度の助成金申請手続き(交 |
|    | 2024 年度助成を受けている団体     | 付申請書、支払申請書等)で使用しているロ       |
|    |                       | グイン ID、パスワード               |
| イ. | 2023 年度、2024 年度助成金要望書 | 2023 年度、2024 年度助成金要望書提出時に  |
|    | を作成・提出した団体            | 取得したログイン ID、パスワード          |

※助成金申請システムが導入された 2023 年度以降に要望書を作成・提出した団体は、既に マイページを取得済みです。登録済みの ID、パスワードでログインをしてください。(1 団体、1アカウントの登録で、年度が変わっても同じアカウントを使用していただく仕様 になっております。)

B) 地球環境基金がマイページを用意した団体

|    |                      | 使用するログイン ID、パスワード     |
|----|----------------------|-----------------------|
| ア. | 2014~2022 年度に助成を受けた団 | 直近の採択年度にご登録いただいたメール   |
|    | 体                    | アドレス、ないし、団体の共通アドレス宛の  |
|    | (上記 A)に該当しない場合)      | メールに記載されているログイン ID、パス |
|    |                      | ワード                   |

 ・上記 A)に該当しない場合で、2014~2022 年度に助成を受けた団体につきましては、地球 環境基金が各団体のマイページを既に用意しております。そのため、各団体でマイページ の取得は不要です。直近の採択年度にご登録いただいたメールアドレスまたは団体の共 通アドレス宛に、マイページログインに必要な情報をお送りしております。

・ログイン情報が送られたメールアドレスが不明な場合は、下記の情報を記載の上、

kikin\_youbou@erca.go.jp あてにメールにてお問い合わせください。

〇団体名(※団体名称を変更した場合は、旧団体名も記載。)

〇助成を受けていた年度

〇現在、団体で使用している代表メールアドレス

- O13 桁の法人番号(法人格を有している団体のみ)
- ※法人番号が不明な場合は国税庁「法人番号検索サイト」から検索できます。 (<u>https://www.houjin-bangou.nta.go.jp/</u>)

★上記 <u>A)、B) どちらにも該当しない団体は、マイページの取得が必要です。⇒p.7(2)</u> メールアドレスの登録へ

# <u>①マイページにログイン</u>

マイページの登録が不要な団体 A)、B)に該当する団体については、ログインする際、ホーム画面 <u>https://jfge.erca.go.jp/</u> 右側の「既にマイページを取得された方はこちら マイ ページログイン」からお願いします。

| 地球環境基金助成金申請シス | ŦΔ      |          | 2000年1月11日<br>2000年1月11日<br>2001年1月11日<br>2001年11月11日<br>2001年11月11日<br>2001年11月11日<br>2001年11月11日<br>2001年11月11日<br>2001年11月11日<br>2001年11月11日<br>2001年11月11日<br>2001年11月11日<br>2001年11月11日<br>2001年11月11日<br>2001年11月11日<br>2001年11月11日<br>2001年11111<br>2001年11111<br>2001年11111<br>2001年11111<br>2001年11111<br>2001年11111<br>2001年11111<br>2001<br>200 | 機構 🤨 |
|---------------|---------|----------|----------------------------------------------------------------------------------------------------|------|
| НОМЕ          | よくあるご質問 | ご利用にあたって | 募集要項                                                                                                    |      |
|               |         |          |                                                                                                    | _    |
| 助成種類          | 募集期間    | 状況       | 初めての方はこちら                                                                                                    |      |
| 2025 年度 地球環境  | 這基金     | 受付中      | ▶ マイページを取得する                                                                                                    |      |
|               |         |          | 既にマイページを<br>取得された方はこちら                                                                                                    |      |
|               |         |          | → マイページログイン                                                                                                    |      |
|               |         |          |                                                                                                    | 13   |

前ページに記載の「使用するログイン ID、パスワード」でログインしてください。

| 地球環境基金助 | 成金申請システム         | ном             | IE         | S 環境再生保全機構 😍 |
|---------|------------------|-----------------|------------|--------------|
| マイペー    | ジログイン            |                 |            |              |
| マイページ取得 | の際に登録されたログインID・ノ | 《スワードを入力してください。 |            |              |
|         | ログインID           |                 | (半角英数字、記号) |              |
|         | パスワード            |                 | (半角英数字、記号) |              |
|         |                  |                 |            |              |

# ②マイページ情報の加筆、修正

ログイン後、マイページ TOP 画面を下にスクロールしたら、「メール履歴」の右下の、 マイページ情報の修正 をクリックしてください。

| 要望団体名           |           |  |
|-----------------|-----------|--|
| 要望団体名(よみが<br>な) |           |  |
| 団体設立年月日         | 年月日       |  |
| 要望団体代表者氏名       |           |  |
| メールアドレス         |           |  |
| 要望団体法人番号        | 特定非営利活動法人 |  |
| 要望団体法人格         |           |  |
| 要望団体住所          |           |  |
| 最寄りの駅・バス停な<br>ど |           |  |
|                 |           |  |

# ●●●●●● さんのマイページ**TO**P

| <u></u> 拉行政法人                      | -環境再生 【地球環境基金助成金申詞               | 請システム】マイ^<br>    | ページ(ログイン                           | ン)情報のお知ら                             | )⊎             | 11/13                      |
|------------------------------------|----------------------------------|------------------|------------------------------------|--------------------------------------|----------------|----------------------------|
| 口市政                                | 高へ連絡                             |                  |                                    |                                      | マイペ-           | ージ情報の修正                    |
| ≥ 争伤!                              |                                  |                  |                                    |                                      |                |                            |
| ○ 事務<br>司一の年度                      | で、複数の要望書提出を希望される場合               | ;(注∶採択・助成        | は1件のみです                            | )は、上方の「鶤                             | 事務局へ連絡         | 」ボタンからご                    |
| □ 事務<br>同一の年度<br>連絡ください            | で、複数の要望書提出を希望される場合<br>い。         | き (注:採択・助成       | は1件のみです                            | )は、上方の「譚                             | 事務局へ連絡         | 」ボタンからご                    |
| □ 事務」 同一の年度 <sup>-</sup> 連絡ください 年度 | で、複数の要望書提出を希望される場合<br>へ。<br>助成種類 | き(注:採択・助成<br>要望書 | は1件のみです<br>採否情報<br>交付申請書<br>交付可否通知 | )は、上方の「<br>ロ座情報登録<br>概算払い申請<br>支払申請書 | 事務局へ連絡<br>計画変更 | 」ボタンからご<br>中間コンサルテ<br>ーション |

- ・下記表内の「マイページ作成時に登録済み」に「〇」がついている項目については、直近で助成を受けた年度に申請いただいた内容を元に地球環境基金事務局が登録させていただいております。最新の内容になっているかご確認の上、必要に応じて修正いただきますようお願いいたします。
- ・「—」となっている項目については、入力、保存をしていただいた後に要望書の編集を 進めていただきますようお願いいたします。

## <マイページ情報の様式対応表>

| 助成金申請システム     | マイページ作成時 | 要望下書き用(Word)                                                      |
|---------------|----------|-------------------------------------------------------------------|
|               | に登録済み    |                                                                   |
| ログイン ID       | 0        | メール参照 :【地球環境基金助成金申請システム】<br>マイページ(ログイン)情報のお知らせ                    |
| パスワード         | 0        | 自動生成<br>メール参照 :【地球環境基金助成金申請システム】<br>マイページ(ログイン)情報のお知らせ            |
| ■基本情報入力       |          |                                                                   |
| 要望団体名         | 0        | その5(又はその1)                                                        |
| 要望団体名(よみがな)   | —        | その5                                                               |
| 団体設立年月日       | —        | その5                                                               |
| 要望団体代表者氏名     | —        | その5(又はその1)                                                        |
| メールアドレス       | 0        | 1団体につき1つのメールアドレスのた<br>め、普段使用される代表アドレスを推奨い<br>たします。                |
| 要望団体法人番号      | 0        | ※システム画面内リンクの国税庁「法人番号検索<br>サイト」から検索して記入。<br>登録している番号に相違ないかご確認ください。 |
| 要望団体法人格       | 0        | その5(又はその1)                                                        |
| 要望団体住所        |          | その5(又はその1)                                                        |
| 最寄りの駅・バス停など   | —        | その5                                                               |
| ■代理人          |          |                                                                   |
| 代理人団体名        | —        |                                                                   |
| 代理人法人格        | —        | Z ( 1                                                             |
| 代理人担当者氏名      | —        | 2001                                                              |
| 代理人住所         | —        |                                                                   |
| ■団体情報補足       |          |                                                                   |
| HP アドレス       | —        |                                                                   |
| Facebook      | —        | 205                                                               |
| X (旧 twitter) | —        | 7000                                                              |
| Instagram     | —        |                                                                   |

(2) メールアドレスの登録

【ご注意ください!】

- 助成金を要望される1団体につき1つのメールアドレスをご用意ください。代理人 を務める場合を除き、同一の団体で複数のマイページ取得はご遠慮ください。
- 年度が変わっても同じアカウント(ログイン ID とパスワード)を使用していただく 仕様になっております。団体のログイン ID とパスワードは、団体内で大切に保存、 管理をしていただきますようお願いいたします。
- 団体内で担当者が交替した場合は、ログイン ID とパスワードを引き継いでいただき ますようお願いいたします。
- ロ案件で同一の方が複数団体の代理人を務められる場合は、複数のメールアドレス が必要になります(団体ごとに異なるメールアドレスでご登録いただく必要があり ます)。

① 「地球環境基金助成金申請システム」へのアクセス

地球環境基金助成金申請システム <u>https://jfge.erca.go.jp/</u>のサイトをパソコンのブラ ウザで開いてください。推奨環境は以下のとおりです。ご留意ください。

[0S 環境]

- Windows
- Mac OS

[Web ブラウザおよびバージョン]

- Microsoft Edge 最新版
- Safari 最新版 (Mac 版)
- Firefox 最新版
- Google Chrome 最新版

### ②【マイページを取得する】をクリック → 利用規約等への同意

画面右側「初めての方はこちら マイページを取得する」をクリックしてください。

| 地球環境基金助成金申請シスラ | ŦΔ                                 |      |       |                        | 2000 独立行政法人<br>蒙克 環境再生保 | 全機構 😴  |
|----------------|------------------------------------|------|-------|------------------------|-------------------------|--------|
| HOME           | よくあるご質問                            | ご利用( | こあたって |                        | 募集要項                    |        |
|                |                                    |      |       |                        |                         |        |
| 助成種類           | 募集期間                               |      | 状況    | 初の                     | めての方はこちら                |        |
| 2024年度 地球環境基金  | 2023年11月13日 12:00~2023年12月4日 13:00 |      | 受付中   | <ul> <li>रन</li> </ul> | ページを取得する                |        |
|                |                                    |      |       | 既                      | にマイページを<br>された方はこちら     | $\sim$ |
|                |                                    |      |       | • <del>२</del> -       | イベージログイン                |        |

<u>「利用規約」及び「環境再生保全機構プライバシーポリシー」についてご確認</u>(チェック)

の上、【同意する】をクリックしてください。

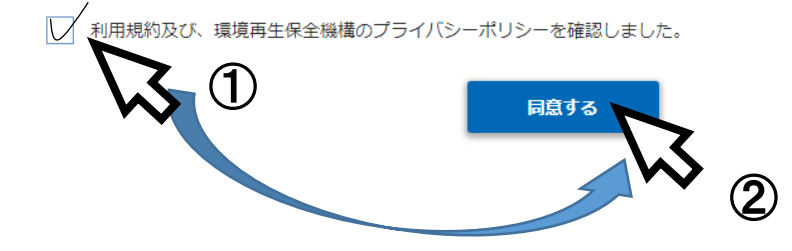

### ③メールアドレスの入力・登録

メールアドレスを入力し、「登録」をクリックしてください。

登録したメールアドレス宛て「マイページ登録用 URL」が配信されます。メールは <u>kikin\_youbou@erca.go.jp</u>から送信しますので、迷惑メールフィルタ等をご利用の方は設 定の変更や解除をお願いします。

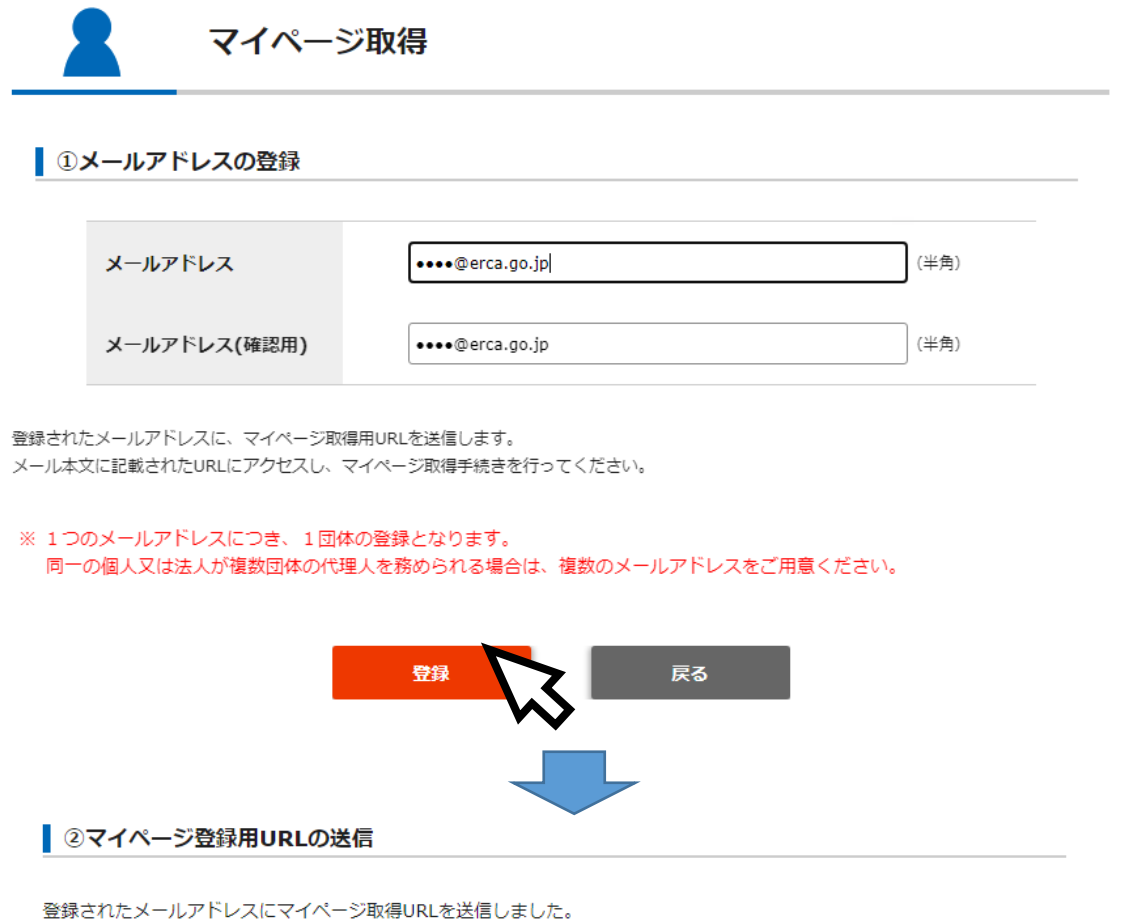

宝球されにメールパドレスにマイバーシ取得のRLを送信しました。 なお、ご登録いただいたメールアドレスによっては、迷惑メールと見なされる場合がありますので、メールが届かない場合は迷 惑メールボックスもご確認ください。

メール本文に記載されたURLにアクセスし、24時間以内にマイページ取得手続きを行ってください。

※ 24時間を超えてアドレスが無効になった場合は、再度メールアドレスの登録手続きを行ってください。

- (3) マイページ情報の登録
- ①「マイページ登録情報の入力」ページの表示

受信したメールの URL をクリックするか、ブラウザにコピー&ペーストして、「マイページ 登録情報の入力」ページを開いてください。

| 受信メール SAMPLE                                                              |
|---------------------------------------------------------------------------|
| 件名:地球環境基金助成金申請システムより マイページ取得 URL のご連絡(必ずご確認ください)                          |
| 差出人:"地球環境基金助成金申請システム" <kikin_youbou@erca.go.jp></kikin_youbou@erca.go.jp> |
| 宛先:●●●●@erca.go.jp                                                        |
| 日時:20●●年●月●日(●) ●:●                                                       |
|                                                                           |
| 下記の URL にアクセスして、マイページの取得手続きを完了してください。                                     |
| https://jfge.erca.go.jp/mypage_entry/                                     |
| ※このアドレスの有効期間は 24 時間です。                                                    |
| (有効期限 20●●/●/● ●●:●●)                                                     |
| アドレスが無効となった場合は、再度メールアドレスの登録手続きを行ってください。                                   |
| :                                                                         |
| :                                                                         |

# ②マイページ登録情報の入力

表示された入力画面に従って、必要な情報を入力してください。

要望書「下書き用」Word ファイルで準備をされている方は、次ページ以降で対応する項目 をご紹介しますので、ご参考にしていただけたら幸いです。

| 地球環境基金助成金申請システム                          |                                                                            | Se          |
|------------------------------------------|----------------------------------------------------------------------------|-------------|
| STEP 01<br>マイページ取得<br>メールアドレスの登          | 2<br>32 マイベーン2013日 2 マイベージ<br>URLOSTA 254/ARE/0.47) 254/ARE/0.42 マイベージの日本了 | 次の<br>ステップへ |
| <u>२</u> २४४-                            | -ジ取得                                                                       |             |
| ③マイページ登録情報の入                             | Ъ                                                                          |             |
| マイページ取得手続きのため、以下                         | の情報を入力してください。                                                              |             |
| 基本情報                                     |                                                                            |             |
| ※ 登録した情報はマイページでも変更<br>※ 要望団体名、団体設立年月日はログ | iできます。<br>インIDやバスワードを忘れた場合に必要となります。                                        |             |
| 要望団体名                                    | ※ 法人稽は続いて記入                                                                |             |

# <団体基本情報の様式対応表>

| 助成金申請システム     | 要望書下書き用(Word)              |
|---------------|----------------------------|
| ■基本情報入力       |                            |
| 要望団体名         | その5(又はその1)                 |
| 要望団体名(よみがな)   | その5                        |
| 団体設立年月日       | その5                        |
| 要望団体代表者氏名     | その5(又はその1)                 |
| メールアドレス       | その5                        |
| 要望団体法人番号      | ※システム画面内リンクの国税庁「法人番号検索サイト」 |
|               | から検索・転記をお願いします             |
| 要望団体法人格       | その5(又はその1)                 |
| 要望団体住所        | その5(又はその1)                 |
| 最寄りの駅・バス停など   | その5                        |
| ■代理人          |                            |
| 代理人団体名        |                            |
| 代理人法人格        | 201                        |
| 代理人担当者氏名      |                            |
| 代理人住所         |                            |
| ■団体情報補足       |                            |
| HP アドレス       |                            |
| Facebook      | 2 M F                      |
| X (H twitter) | τωσ                        |
| Instagram     |                            |

※これ以降の「ログイン ID」「パスワード」「秘密の質問」については、各団体様で任意の 文字列等をご設定ください。

・ログイン ID…8 桁以上、半角の英字、数字、特定の記号を使用可。

・パスワード…8 桁以上 12 桁以下、英字の大文字と小文字は区別されます。半角の英字、数字、記号を組み合わせたパ スワードを推奨します。

# ※入力内容に不足があると、以下のような「エラー表示」となります。(入力不足箇所など に黄色のエラー表示が出ますので、追加での入力等をお願いします。)

|         | 要望団体法人格を選択してください。 |
|---------|-------------------|
| 要望回体法人格 | 選択してください 🖌        |

\*上記入力後、画面の案内に従って「⑤マイページ取得完了」の画面まで進めてください。

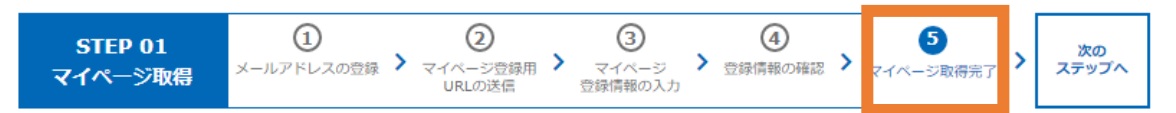

# (4) マイページへのログイン

ログイン画面から、ご自身で指定した「ログイン ID」と「パスワード」を入力し、「ログイン」ボタンをクリックしてください。

| 地球環境基金助 | 加成金申請システム         | <b>А</b><br>Номе |            | sa 環境再生保全機構 斃 |
|---------|-------------------|------------------|------------|---------------|
| マイペー    | ジログイン             |                  |            |               |
| マイページ取得 | の際に登録されたログインID・バス | マワードを入力してください。   |            |               |
|         | ログインID            |                  | (半角英数字、記号) |               |
|         | パスワード             |                  | (半角英数字、記号) |               |
|         |                   | ログイン             |            |               |
|         |                   | $\sim$           |            |               |

※ 2回目以降のログインの場合は、ホーム画面 <u>https://jfge.erca.go.jp/</u> 右側の「既に マイページを取得された方はこちら マイページログイン」からお願いします。

| 地球環境基金助成金申請シス | τL      |          | 2000年1月11日<br>2000年1月1日<br>2000年1月1日<br>2000年1月1日<br>2001年1月1日<br>2001年1月11日<br>2001年11111<br>2001<br>2001<br>2001<br>2001<br>2001<br>200 | è機構 🤨 |
|---------------|---------|----------|----------------------------------------------------------------------------------------------------|-------|
| HOME          | よくあるご質問 | ご利用にあたって | 募集要項                                                                                                    |       |
| 助成種類          | 募集期間    | 状况       | 初めての方はこちら                                                                                                    |       |
| 2025 年度 地球環境  | 這基金     | 受付中      | → マイページを取得する                                                                                                    |       |
|               |         |          | 既にマイページを<br>取得された方はこちら                                                                                                    |       |
|               |         |          | > マイページログイン                                                                                                    |       |
|               |         |          |                                                                                                    | 1 7-  |

3 要望書の作成・提出

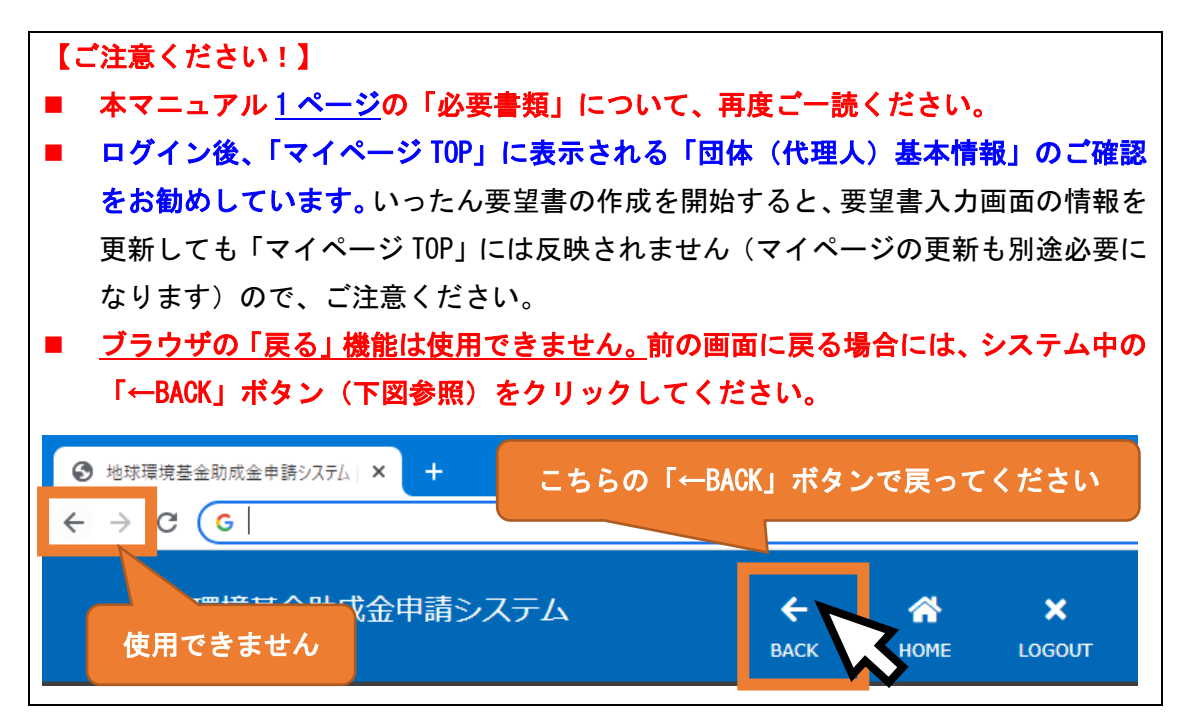

(1) 応募受付期間中の「要望書」を選択

マイページ TOP の画面を下にスクロールし(画面を下に送り)、ステータスが「申請 期間中」となっている要望書の「詳細」ボタンをクリックしてください。

※ 同一の年度で、複数の要望書提出を希望される場合(注:採択・助成は1件のみです)は、上方の「事務局へ連絡」ボタンからご 連絡ください。

| 年度    | 助成種類           | 要望書 | 採否情報<br>交付申請書<br>交付可否通知 | 口座情報登録<br>概算払い申請<br>支払申請書 | 計画変更 | 中間コンサルテ<br>ーション |
|-------|----------------|-----|-------------------------|---------------------------|------|-----------------|
| 申請期間中 | 2025 年度 地球環境基金 | 詳細  | 7                       |                           |      |                 |
|       |                | V   | $\mathbf{N}$            |                           |      |                 |

(2) 要望書類の作成 【ご注意ください!】 ■ 編集中の内容を保存しないまま、ブラウザの画面を閉じたり、前の画面に戻ったり すると、編集した内容は消えてしまいます(復旧できません)。 ■ 要望書の作成は ①「要望基本情報」の入力 【Step1】 ②「要望活動情報」の入力 【Step2】 ③「添付書類」のアップロード 【Step3】 の順に実施いただくとスムーズですが、作業途中で内容を保存し、順不同で入力や ファイルのアップロードを進めていただくこともできます。 システム上の入力上限:全角 1300 文字程度です。 ■ ご提出前の「必須項目チェック」や「提出」ボタンを押した際の「エラーメッセー ジ」は、この3つの【Step】に沿って、三段階で表示されます。 ・【Step1】の入力内容に不備がある場合は【Step1】についてのみエラー内容が表示 され、仮に【Step2】と【Step3】に不備があっても後二者のエラー内容は表示され ません。 ・【Step1】のエラー内容が全て解決されると、【Step2】のエラーが表示されます。

・【Step1】と【Step2】両方のエラー内容が全て解決されると、【Step3】のエラーが 表示されます。

※エラー解決には思いのほか時間がかかります。余裕をもって作成をお願いします。

# ①「要望基本情報」の入力

- ・はじめに「要望基本情報」の「編集」ボタンをクリックしてください。
- ・「要望団体」と「代理人」の情報は、「マイページ」登録情報から自動的に引用されますの で、必要に応じて修正してください。
- ・「郵送物送付先」「担当者連絡先1・2」については、各種送付・連絡を希望する連絡先を 記入してください。一部の情報をマイページから引用していますが、こちらも必要に応じ て修正してください。

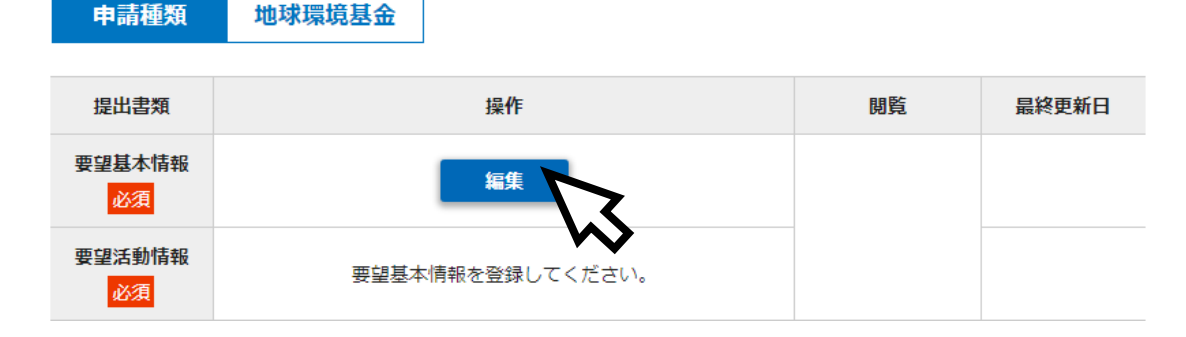

<活動概要の入力上の留意点>

- ・入力項目のうち、「活動区分」(イ・ロ・ハ案件)、「助成メニュー」、「活動年数:計画年」、
   「活動年数:今回要望活動の年目」の4項目は各リストから該当するものを選択してく
   ださい。(「継続」の団体様については、前年度に応じた内容が表示されています。)
- 活動区分によって申請できる助成メニューが異なる点、助成メニューによって活動計画の最大年数が異なる点などについて、あらかじめシステム上で入力規制をかけています。

### く要望基本情報(助成概要)の様式対応表>

| 助成金申請システム       | 要望書下書き用(Word) |
|-----------------|---------------|
| ■助成概要           |               |
| 活動名             |               |
| 活動区分            |               |
| 活動形態            |               |
| 活動分野            | <b>ፈ</b> 1    |
| 地球環境基金助成金を受けた年度 | 201           |
| 助成メニュー          |               |
| 活動年数:計画年        |               |
| 活動年数:今回要望活動の年目  |               |

※入力を終了・中断する際は、「保存する」を忘れないようにご注意ください。

※「要望基本情報」入力画面で「活動区分」(イ・ロ・ハ案件)」を指定することで、「ロ案件」を選択した場合の「代理人事務委任状」など、アップロードファイル等の「必須/任意」についても自動的に設定が変更されます。

## ②「要望活動情報」の入力

次に「要望活動情報」の「編集」ボタンをクリックしてください。

| 提出書類         | 操作 | 閲覧     | 最終更新日 |
|--------------|----|--------|-------|
| 要望基本情報<br>必須 | 編集 |        |       |
| 要望活動情報<br>必須 | 編集 | 入力内容確認 |       |

<要望活動情報の入力上の留意点>

・3(2)①「要望基本情報」入力画面で選択した「活動区分」「助成メニュー」「活動年数」
 によって、表示される項目(必要入力項目)が変動します。

(例えば「その2-2」や「その2-5」の記入欄は「活動年数」分だけ表示されます。)

- 「その 2-2」以下、活動項目数(活動1、活動2、・・・)は【最大3項目まで】となります。「新規」の団体様におかれましても、3項目以内への集約をお願いいたします。
- •「その 2-5」の活動スケジュールは、1つの活動に対して【最大5項目まで】の上限となっています。5項目以内への集約をお願いいたします。
- 「その 3-1」の経費別内訳表は、「その 3-2」と「その 3-3」の入力内容が自動的に合算されます。
- ・「<u>若手プロジェクトリーダー育成支援プログラム</u>」について、2025 年度より新規募集は実施いたしません。前年度から引き続き同プログラム継続の団体様は「申し込む」+「継続」 を選択してください。
- ・「継続」の団体様について、2024 年度交付申請書から、2025 年度要望書に、転記されてい る内容については、下記の通りです。

|            | 助成金申請システム         | 要望書下書き用  | 継続団体のコピー対応 |
|------------|-------------------|----------|------------|
|            |                   | (Word)   | (当年度交付申請書) |
| その 2-1     | 〔助成を希望する活動の内容〕    | その2-1    | その2-1      |
| <b>※</b> 1 |                   |          |            |
| その 2-2     | 〔同上〕              | その2-2    | その2-2      |
| その 2-3     | 〔同上〕              | その2-3    | その2-3      |
| その 2-4     | 〔同上〕 <b>※2</b>    | その2-4    | その2-4      |
| その 2-5     | 〔同上〕              | その2-5    | その2-5      |
| その 3-1     | 〔活動予算経費別内訳〕       | その3-1    | 空欄         |
| その 3-2     | 〔活動予算活動別内訳〕       | その3-2    | 空欄         |
| その 3-3     | 〔代理人関連経費予算内訳〕     | その3-3    | 空欄         |
|            |                   | (注)口案件のみ |            |
| その4        | 〔要望活動の実施体制〕       | その4      | 実施体制・連絡先   |
| その5        | 〔団体の概要〕 <b>※2</b> | その5      | 前年度要望書その 5 |

く要望活動情報の様式対応表>

※1「その2-1」や「その2-2」等の項目に文字数の指定はありませんが、システム上 の入力上限が全角1300文字程度(全項目)です。特に「その2-1」は冗長になりがち ですので、コンパクトに分かりやすく記載いただくことをお勧めします。

※2「その2-4」の「外部との連携体制を示す図」、「その5」の「組織図」については、jpg
 形式(拡張子「.jpg」「.jpg」)のみアップロード可です。

③「添付書類」のアップロード

**本マニュアル<u>1ページ</u>の「必要書類一覧」**をご参照の上、添付書類の作成とアップロードを お願いいたします。

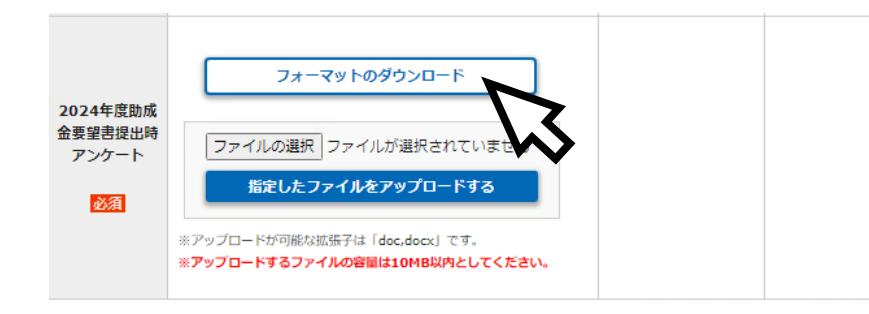

### ■ファイルのアップロードについて

・「ファイルを選択」で、アップロードしたいファイルを選択した後、必ず「指定したフ ァイルをアップロードする」をクリックしてください。

・「閲覧」の欄にファイル名が表示されていない状態ではアップロードできていませんの で、ご注意ください。

・1ファイルの容量の上限は 10MB となっています。また、1つのアップロードロにつ き、1ファイルのみのアップロードとなります。

<ファイルアップロード未完了>

<ファイルアップロード完了の状態>

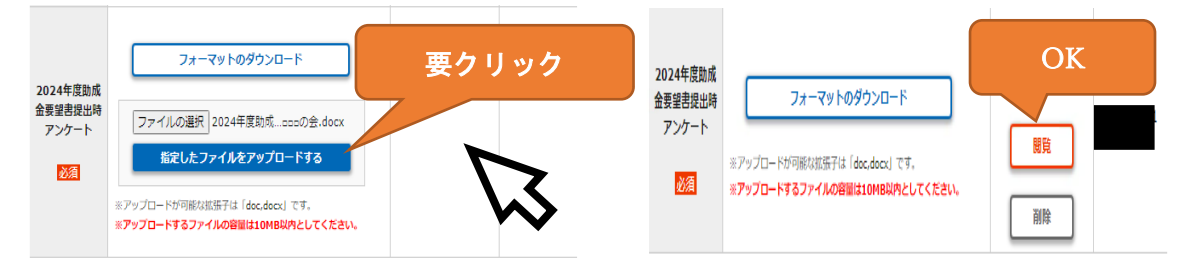

特に継続の団体様について、前年度の要望書で登録したファイルと内容が同じものでも 再度アップロードしていただく必要がある書類(本マニュアル1ページ)について、前年 度の内容から変更がない場合は、前年度登録したファイルをシステム画面の「前年度登録 書類」からダウンロードして、再度アップロードしていただきますようお願いいたします。

|       | 前年度登録書類をクリックすると、前年度要望書で提出した書類が確認できま<br>す. |
|-------|-------------------------------------------|
|       | ・<br>前年度に提出した書類と内容に変更がなければ、ダウンロードして、再度アッ  |
|       | プロードをしていただきますようお願いいたします。                  |
|       | 前年度登録書類                                   |
| 定款・規約 | ファイルを選択した、していません                          |
| 必須    | 指定したファイルをアップロードする                         |

「若手プロジェクトリーダー育成要望書」は「継続」でも必須表示されることがあります が、アップロードしなくても先に進むことができます。

| ◎前年度の要望書の内容を<br>マイページ TOP 画面で 2024                                                   | 確認したい場合<br>4 年度地球環境基金要望書の「詳細」をクリックすると          |
|--------------------------------------------------------------------------------------|------------------------------------------------|
| 前年度の要望書の内容が確認で                                                                       | 「中反地水煤税本並及主首の「肝杣」とクラフララムと、                     |
|                                                                                      | ✓ - □ X                                        |
| 地球環境基金助成金申請システム                                                                      | × 经 1 1 1                                      |
|                                                                                      | LoGOUT                                         |
| ●●●●● ±んのマイページTOP                                                                    |                                                |
| 要望四体名<br>要望回体名(よみが                                                                   |                                                |
| 年度 助成種類                                                                              | 父们 判 台 通 和 王 王 王 王 王 王 王 王 王 王 王 王 王 王 王 王 王 王 |
| 申请期間中 2025 年度 地球環境基金                                                                 | 詳細                                             |
| <sup>採否結果公開</sup> 2024 年度 地球環境基金                                                     | 皮付決定結果         公園中                             |
|                                                                                      |                                                |
| $\downarrow$                                                                         | $\sim$                                         |
|                                                                                      |                                                |
| STEP 01         STEP 02         STEP 03           マイページ取得         申請書類の作成         提出 | 受益<br>(受付留号先行)) 審査・通考<br>・ 審査・通考               |
| 2024 年度 地球環境基金                                                                       |                                                |
| <b>申請種類</b> 地球環境基金 要望書                                                               |                                                |
| 提出書類                                                                                 | 顧覧 提出日                                         |
| 要望基本情報                                                                               | 入力內容確認                                         |
| 定款 · 規約                                                                              |                                                |
| 役員名簿<br>                                                                             |                                                |
| 当年度予算書                                                                               | 「「「「」」「「」」「「」」「」」「「」」「」」「」」「」」「」」「」」「」」        |
| 前年度决阵患                                                                               | 「「「「」」「「」」「」」「」」「「」」「」」「」」「」」「」」「」」「」」「        |
| 前々年度決算書                                                                              |                                                |
| 活動內容說明資料                                                                             | <b>総</b> 発                                     |
| その他認連資料 1                                                                            | 「「「「」」「「」」「「」」「」」「「」」「」」「」」「」」「」」「」」「」」        |
| 2023年度助成金要望書提出時アンケート                                                                 | 國民                                             |
|                                                                                      |                                                |

# ④-1 提出前の確認その1「必須項目チェック」機能

「要望書類の作成」画面の下方に「必須項目チェック」ボタンがあります。

| 地球環境基金助成 | 成金申請システム   × +                                     |                                                      |                                | ~                   |     | — |   | ×   |
|----------|----------------------------------------------------|------------------------------------------------------|--------------------------------|---------------------|-----|---|---|-----|
| - → C (G |                                                    |                                                      |                                |                     | ) : | ₩ |   | :   |
|          | 要望書                                                | 言類の作成                                                |                                |                     |     |   |   |     |
|          | 「提出」するまでは、応募期服<br>Web提出のやり直しはできま                   | 明内であれば何度でも上書き保存が可能です。<br>せん。よく確認の上、「提出」ボタンをおし        | こください。                         |                     |     |   |   |     |
|          | ※ 「要望基本情報」の団体基<br>一ジ」 には反映されません                    | 本情報は、マイページ登録情報を引用していま<br>。お手数ですが、必ず「マイページ」から情報       | ミすが、以下のボタンから内容を<br>服の修正をお願いします | 修正しても「マイペ           |     |   |   |     |
|          | 申請種類 地球跟                                           | 減基金                                                  |                                |                     |     |   |   |     |
|          | 提出書類                                               | 操作                                                   | 閲覧                             | 最終更新日               |     |   |   |     |
|          | 要望基本情報<br>必須                                       | 編集                                                   |                                |                     |     |   |   |     |
|          | 要望活動情報<br><mark>必須</mark>                          | 編集                                                   | 入力内容確認                         |                     |     |   |   |     |
|          | -                                                  |                                                      |                                |                     |     |   |   |     |
|          | 提出                                                 |                                                      |                                |                     |     |   |   |     |
|          | ※ 申請書類の内容を確定した<br>※ 提出後の修正は出来ません<br>※ 提出前に必要項目がシステ | Eら、受付期間内に「提出」ボタンをクリック<br>し。<br>テムに登録されているかを確認したい場合は「 | してください。<br>必須項目チェック」ボタンをクリ     | リックして <b>く</b> ださい。 |     |   |   |     |
|          |                                                    | 必須項目チェック                                             |                                |                     |     |   |   |     |
|          | まだ提出せずに編集を終えたい<br>「TOPに戻る」のボタンをク                   | い場 <mark>し、<br/>リックしてください。</mark>                    |                                |                     |     |   |   |     |
|          |                                                    | торに戻る                                               |                                |                     |     |   | ~ |     |
|          |                                                    |                                                      |                                |                     |     |   |   | - H |

- ・このボタンをクリックすることで、<u>必須項目が漏れなく入力されているかどうか、予算区</u> <u>分別の上限超過がないかなど、入力内容のエラーチェック</u>をすることができます。
- ・このエラーチェックは提出前に何回でもできますので、ご活用ください。

### ④-2 提出前の確認その2「入力内容確認」(一連 PDF 出力)機能

「要望書類の作成」画面に「入力内容確認」ボタンがあります。

| GG |                                     |                           |                             |                        |                      |           |   | * |  |
|----|-------------------------------------|---------------------------|-----------------------------|------------------------|----------------------|-----------|---|---|--|
|    |                                     | 要望書類の作                    | F成                          |                        |                      |           |   |   |  |
|    | 「提出」するまでは<br>Web提出のやり直              | は、応募期間内であれば<br>しはできません。よく | (何度でも上書き保存が可<br>確認の上、「提出」ボタ | 可能です。<br>ンをおしてください     | ,                    |           |   |   |  |
|    | ※ 「要望基本情報」<br>一ジ」には反映               | 」の団体基本情報は、<br>されません。お手数です | マイページ登録情報を引け<br>すが、必ず「マイページ | 用していますが、以<br>」から情報の修正を | Fのボタンから内容を<br>お願いします | 修正しても「マイペ | L |   |  |
|    |                                     |                           |                             |                        |                      |           |   |   |  |
|    |                                     |                           |                             |                        |                      |           |   |   |  |
|    | 申請種類                                | 地球環境基金                    |                             |                        |                      |           |   |   |  |
|    | 申請種類                                | 地球環境基金                    | 操作                          |                        | 閲覧                   | 最終更新日     |   |   |  |
|    | <b>申請種類</b><br>提出書類<br>要望基本情報<br>必須 | 地球環境基金                    | 操作                          |                        | 1052                 | 最終更新日     |   |   |  |

このボタンをクリックすることで、<u>これまで入力してきた内容を一連の PDF 形式で表示</u> し、全体の内容を確認することができます。

⑤ 提出

全ての入力・エラーチェックが完了したら、いよいよ「提出」です。

ご提出いただいた内容について確認事項がある場合は、個別にシステムのメッセージ機能 などでご連絡します。

| ● 地球環境基金動成金申請ジステム + +                                                                                                    |                   |     |   |   |
|----------------------------------------------------------------------------------------------------|-------------------|-----|---|---|
| ← → C C                                                                                                    |                   | ) * |   | : |
|                                                                                                    |                   |     |   | • |
| 提出                                                                                                    |                   |     |   |   |
| <ul> <li>※ 申請書類の内容を確定したら、受付期間内に「提出」ボタンをクリックしてください。</li> <li>※ 提出後の修正は出来ません。</li> <li>※ 提出前に必要項目がシステムに登録されているかを確認したい場合は「必須項目チェック」ボタンをクリックしてくた</li> </ul> | έ <del>ο</del> ι, |     |   |   |
| 必須項目チェック                                                                                                    |                   |     |   |   |
| まだ提出せずに編集を終えたい場合は、この画面でブラウザを閉じるか、<br>「TOPに戻る」のボタンをクリックしてください。                                                                                           |                   |     |   |   |
| торсез                                                                                                    |                   |     |   |   |
|                                                                                                    |                   |     | ~ |   |
|                                                                                                    |                   |     |   | + |

結果につきましては、<u>翌年3月下旬</u>の通知を予定しています。審査にお時間いただきます が、何卒ご了承くださいますようお願いいたします。

|                                                       | つ内容カ                                     | 「確認できま                                                                                                    | す。                   | 十反地                     | 小坏况                       | **** &              |                 |                                                                                        |
|-------------------------------------------------------|------------------------------------------|----------------------------------------------------------------------------------------------------|----------------------|-------------------------|---------------------------|---------------------|-----------------|----------------------------------------------------------------------------------------|
| 地球環境基金助成                                              | 式金申請システム   ×                             | +                                                                                                    |                      |                         |                           | X                   |                 | K                                                                                      |
| ← → C G                                               |                                          |                                                                                                    |                      |                         |                           |                     | * 🗆 🛎 🗉         | E                                                                                      |
| 地球環境                                                  | 慧金助成金印                                   | ョ請システム                                                                                                    |                      |                         | ×<br>Logout               | 20 独立行政<br>ERCA 環境再 | 盐               |                                                                                        |
| •••                                                   |                                          | DマイページTOP                                                                                                    |                      |                         |                           |                     |                 |                                                                                        |
|                                                       | 要望回体名<br>要望回体 <del>名()</del>             | ōrij∙                                                                                                    |                      |                         |                           |                     |                 |                                                                                        |
| 年度                                                    |                                          | 助成種類                                                                                                    | 要望書                  | 採否情報<br>交付申請書<br>交付可否通知 | 口座情報登録<br>概算払い申請<br>支払申請書 | 計画変更                | 中間コンサルテ<br>ーション |                                                                                        |
| 申請期間中                                                 | 2025 年度                                  | 度地球環境基金                                                                                                    | 提出                   |                         |                           |                     |                 |                                                                                        |
| 採否結果公開                                                | 2024 年月                                  | 度地球環境基金                                                                                                    | 提出                   | 定始果                     | 詳細                        | -                   | -               |                                                                                        |
| 申請種評                                                  | 査<br>地球環境<br>型世<br>要望基本                  | 基金 要望書<br>類<br>橫般                                                                                                    | 間                    | 離                       | 提出日                       |                     |                 |                                                                                        |
|                                                       | 定款・非                                     | 規約                                                                                                    | [83]                 | $\sim$                  | 3                         |                     |                 |                                                                                        |
|                                                       | 役員名                                      | 潇                                                                                                    | [69]                 | N.                      | •                         |                     |                 |                                                                                        |
| Ļ                                                     | <b>攻法人環境</b> 再                           | 2025 年度 地球<br>生保全機構 理事長                                                                                                 | 環境基金<br>殿            | 助成                      | 金交付要                      | 望書                  | ●●年●月●          | ●日                                                                                     |
| 独立行动                                                  |                                          |                                                                                                    |                      |                         |                           |                     |                 |                                                                                        |
| <sup>独立行1</sup><br>要望概要                               |                                          |                                                                                                    |                      |                         |                           |                     |                 |                                                                                        |
| 独立行』<br><b>要望概要</b><br>活動>                            | L_1-                                     | ひろげる助成                                                                                                    |                      |                         |                           |                     |                 |                                                                                        |
| 独立行口<br><b>要望概要</b><br>活動><br>活動                      | ビニュー<br>助名                               | ひろげる助成<br>〇〇地域におけるサンゴ                                                                                                   | 焦保全活動                |                         |                           |                     |                 |                                                                                        |
| 独立行口<br><b>要望概要</b><br>活動><br>活動                      | ビュー<br>助名<br>区分                          | ひろげる助成<br>〇〇地域におけるサンゴ<br>ハ. 国内の民間団体が行                                                                                   | 焦保全活動<br>う国内での環      | 境保全のため                  | の活動                       |                     |                 |                                                                                        |
| 独立行ม<br>要望概要<br>活動2<br>活動<br>活動<br>活動                 | し<br>二<br>二<br>一                         | <ul> <li>ひろげる助成</li> <li>〇〇地域におけるサンゴ</li> <li>ハ. 国内の民間団体が行</li> <li>a. 実践</li> </ul>                                    | 進保全活動<br>う国内での環      | 境保全のため                  | の活動                       |                     |                 | 2013 (平成 25) 年度以降に、地                                                                   |
| 独立行町<br>要望概要<br>活動<br>活動<br>活動<br>活動<br>活動<br>地球環境基金助 | ビニュー<br>勤名<br>区分<br>形態<br>分野<br>成金を受けた年度 | ひろげる助成<br>〇〇地域におけるサンゴイ<br>ハ.国内の民間団体が行<br>a.実践<br>a.自然保護・保全・復元<br>2023年度(ひろげる助成)<br>2012(+版20年度頃新に開発<br>2012,2011,2010年度 | 集保全活動<br>う国内での環<br>た | 境保全のため                  | の活動                       |                     |                 | 2013 (平成 25) 年度以降に、地<br>球環境基金の助成を受けたこ<br>とがある団体については、<br>助成を受けた年度と助成メニ<br>ューが表示されています。 |

第2部 【詳説版】要望書の記載例、作成に当たっての注意点

本マニュアルは2部構成となっており、第1部までをお読みいただければ、要望書の作 成は完了いただけるようになっております。

第2部は、入力画面と注意点を併記することで、より詳しく説明しているパートになりま す。入力の際に、不明点等ございましたら、適宜、第2部をご参照いただけますと幸甚です。

# 1. 要望基本情報

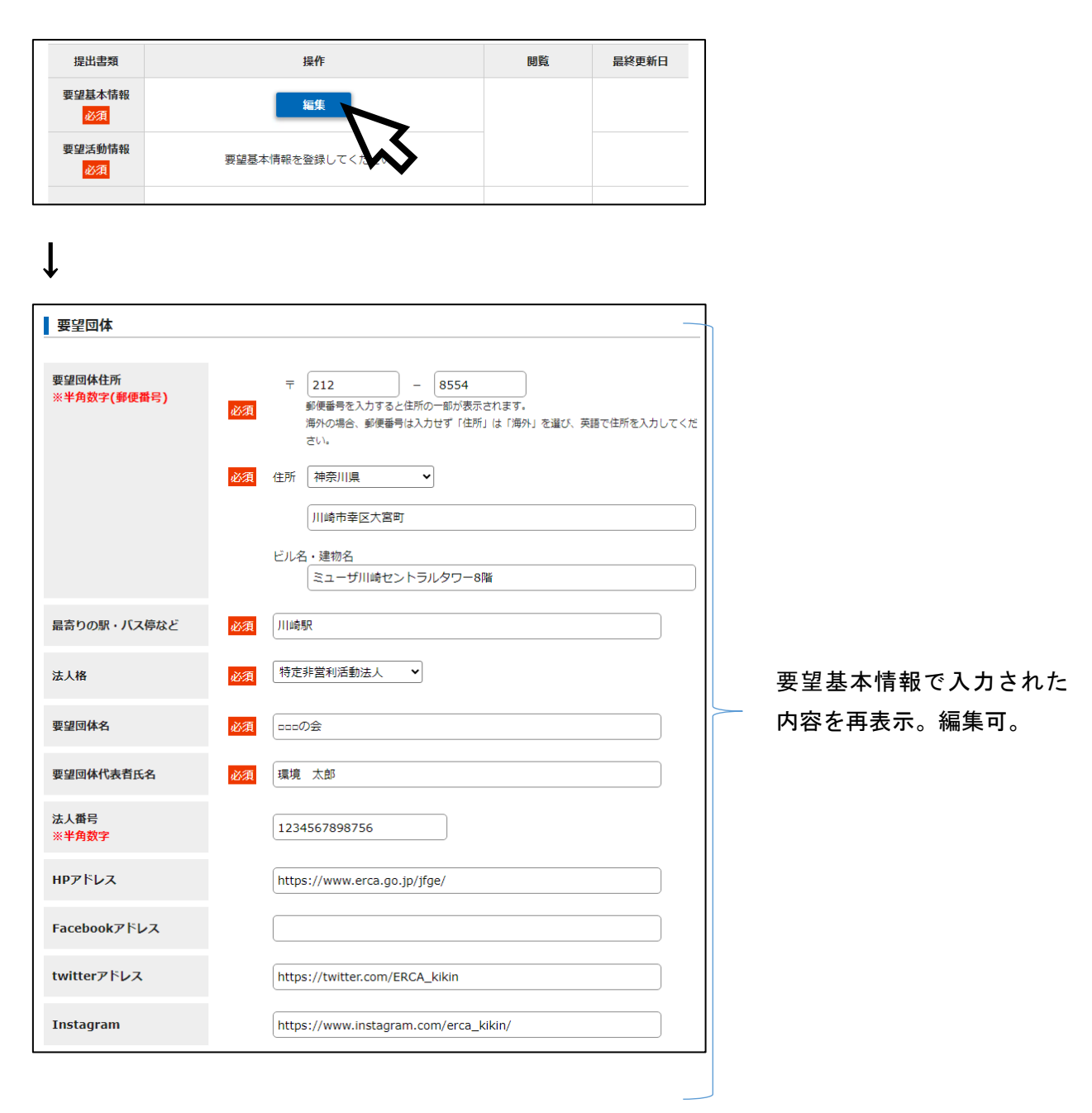

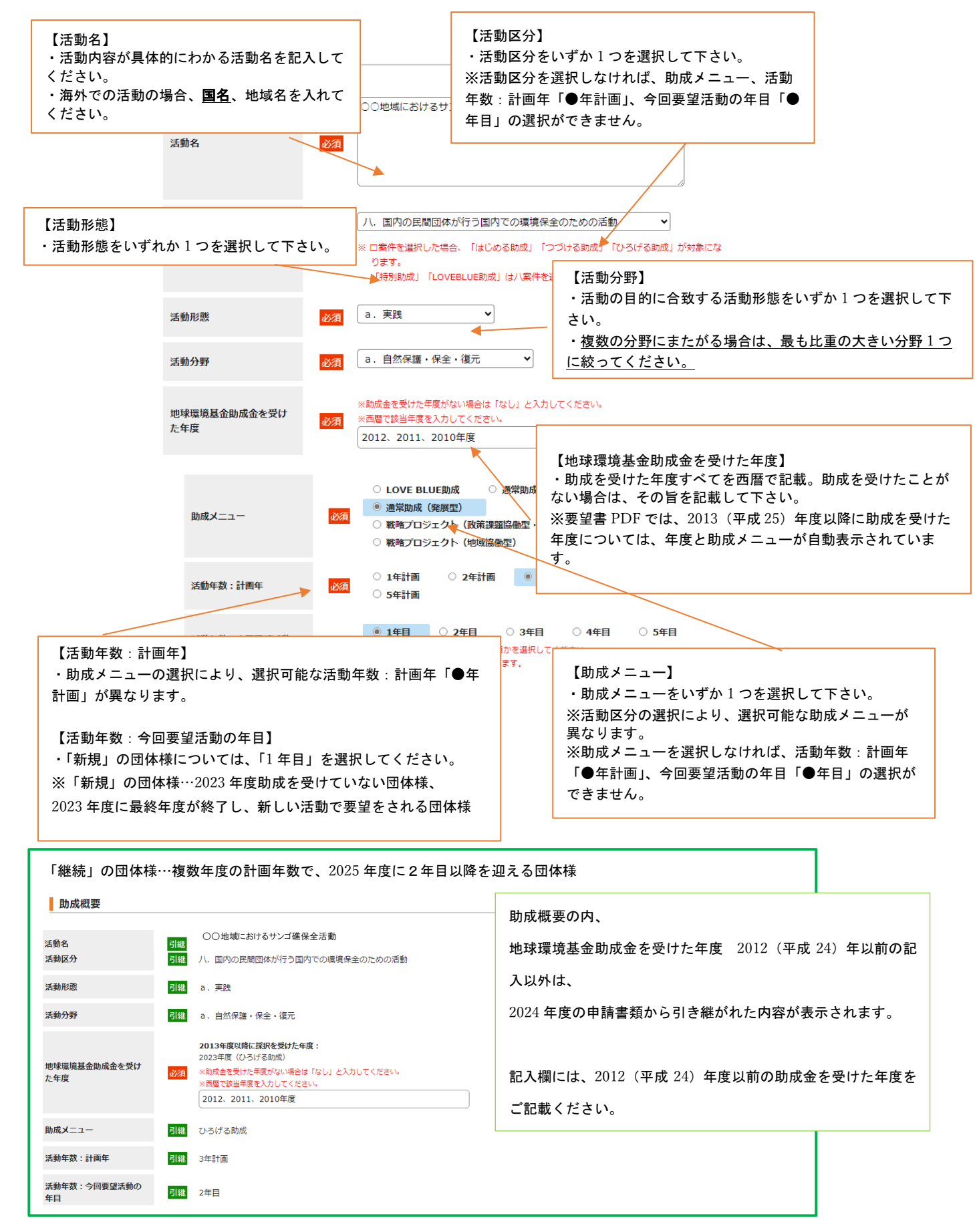

| 担当者連絡先1                            |     |                                             |                |
|------------------------------------|-----|---------------------------------------------|----------------|
|                                    |     |                                             |                |
| 担当者連絡先1:担当者名                       | 必須  | 地球 太郎                                       | )              |
| 担当者連絡先1:TEL<br><mark>※半角数字</mark>  | 必須  | 000 - 000 - 0000                            |                |
| 担当者連絡先1:FAX<br>※半角数字               |     |                                             |                |
| 担当者連絡先1:携帯<br>※半 <mark>角数字</mark>  |     |                                             |                |
|                                    |     |                                             | ● 要望基本情報で人力された |
| 担当者連絡先1:メールア                       | 必須  | 確認のため再入力                                    | 内容を再表示の編集可     |
| rva                                | _   | •••••@•••••                                 | 的名と行びが。「備未り。   |
|                                    |     |                                             |                |
| 担当者連絡先2                            |     |                                             |                |
|                                    |     |                                             |                |
| 担当者連絡先2:担当者名                       |     | 保全 泉水                                       |                |
| 担当者連絡先2:TEL<br>※半角数字               |     | 000 - 000 - 000                             |                |
| 担当者連絡先2:FAX<br>※半角数字               |     |                                             |                |
| 担当者連絡先 2 :携帯<br><mark>※半角数字</mark> |     |                                             |                |
| 担当者連絡先2:メールア<br>ドレス                |     | ●ccccc®・・・・・・<br>確認のため再入力<br>cccccc®・・・・・・・ | ]              |
|                                    |     | 展存する                                        |                |
| 【担当者連絡先】<br>・要望書受付からに              | 力定通 | 知にかけて 連絡が可能な相当考の連絡                          | 先を記載して下さい。     |

・要望書受付から内定通知にかけて、連絡が可能な担当者の連絡先を記載して下さい。

・TEL 及び E-mail については、平日の日中に連絡がとれる連絡先を記載して下さい。要望書受付後、

確認メールを送信しますので、E-mail を必ず記入してください。

※個人情報の取り扱いについて

地球環境基金は、要望書にてご提供いただきました個人情報を、助成に関するご連絡、 関連事業実施に伴うご連 絡以外には使用いたしません。また、提供者の同意がある場合または正当な理由がある場合を除き第三者に提供お よび公開はいたしません。

ただし、地球環境基金 HP で公開している「環境 NGO・NPO 総覧データベース」に掲載のない団体については、本要 望書様式その5に記載のある「団体名」「代表者名」「主たる事務所の所在地(都道府県のみ)」「団体設立年月」「ホ ームページアドレス」を団体情報として公開いたします。

# 2. 要望活動情報

|   | 提出書類                                       | 操作                                                                                                    | 閲覧                                   | 最終更新日                   |                                             |
|---|--------------------------------------------|----------------------------------------------------------------------------------------------------|--------------------------------------|-------------------------|---------------------------------------------|
|   | 要望基本情報                                     | 編集                                                                                                    |                                      |                         | ]                                           |
|   | ACKAR                                      | ※ サ字数カウンクが事テナタアリス項目は 3 カト厚が今後1300サ安線専プオ                                                                        | 1 + 由窓(****)                         | ·                       | _                                           |
|   | 要望活動情報                                     | ※ 文字のパワンタがあがられている時間は、ハリエ酸パー再1300次子母をです。<br>その他の欄は、入力機の広さに応じて全角30~100文字程度の入力制限があり<br>ますので、ご留意ください。              | 人刀內谷確認                               |                         |                                             |
|   |                                            | 編集                                                                                                    |                                      |                         |                                             |
|   |                                            |                                                                                                    |                                      |                         |                                             |
| Ţ | ,                                          | •                                                                                                    |                                      |                         |                                             |
|   |                                            |                                                                                                    |                                      |                         |                                             |
| そ | <b>o</b> 2-1                               | 〔助成を希望する活動の内容                                                                                                  | \$]                                  |                         |                                             |
|   | 由注场数                                       | ハフバフ防守、両伯は私持却 一面伯令                                                                                             |                                      |                         |                                             |
|   | 甲爾裡類                                       | ひろりる助成:安全活動作報 安全者                                                                                              |                                      |                         |                                             |
|   | その2-1 〔                                    | 助成を希望する活動の内容〕                                                                                                  |                                      |                         |                                             |
|   |                                            |                                                                                                    |                                      |                         | 【①迁動概要】                                     |
| ( | <ol> <li>活動概要</li> <li>※活動を行う目的</li> </ol> | 、意義、効果と具体的な手法(誰が、どこで、いつ、誰に対し、何をするか)(                                                                           | こついて、簡潔に記入してくだ                       | さい。                     | ・活動の全体像が分かるように簡潔に記入し                        |
|   | 00#                                        | 域○○湾において、持続的な海洋生物の保全を目的として、サンゴを保                                                                               | 全するため、植樹活動を行                         | 3.                      | てください。<br>・「継続」の団体様は、当年度交付申請書そ              |
|   | また、<br>00の                                 | 本地域に生息するサンゴは、サンゴの食害生物である〇〇の大発生によ<br>駆除活動を行う。<br>                                                               | る被害を受けていること                          | ð                       | の 2-1 の内容を自動表示。                             |
|   | ょた、<br>するイ<br>で、環                          | 一般市民に対してリンゴの現代や重要性を盲及啓発するにのにエゴッー<br>ベントを開催する。今後の当該地域におけるサンゴ保全を持続していく<br>境学習の実施を呼びかける。                          | - リスム及び海洋王初保王(<br>ために、小中学校を対象と       |                         |                                             |
|   | 将来的                                        | 的にはこれらの活動を行政及び関係機関とともに実施することで、当該沿<br>、海洋資源の持続的利用による生物多様性保全を目指す。                                                | 「動を本地域全体での取組と                        | ±0                      | 文字数カウンタが表示されている項目                           |
|   |                                            |                                                                                                    | 文字                                   | 数:302 文字                | は、入力上限が全角 1300 文字程度です                       |
| ( | ②解決したい課題                                   | 围·問題点                                                                                                    |                                      | [                       | ②解決したい課題・問題点】<br>注動を行うこととなった対象地域の状況や        |
|   | ※課題・問題が発                                   | 生している現状およひその原因について、各額的なテータを用いて記入してく7                                                                           | ien.                                 | Ę                       | のような状況をもたらしている要因(問題                         |
|   | 一般的<br>生して<br>り、サ                          | に、サンコ礁は○○な機能や○○な機能を有しているとされ、海洋にお<br>いくためには必要不可欠とされている。また、当該地域は海洋資源に依<br>ンゴ礁は人々の生活を支えるものとなっている。                 | いて 多 植多様な 生物が共存<br>拠した生活を営む人が大半      |                         | )などがわかるよっ、客観的な視点から具<br>的に記載してください。          |
|   | しかし<br>00%                                 | ながら、当団体のこれまでの調査の結果、○○海域におけるサンゴ礁は<br>減少しており、また○○年後には現在の○○%のサンゴ礁が失われるこ                                           | 、平成〇〇年と比較して<br>とが予想されるなど危機的          | 状況 ・                    | 「継続」の団体様は、当年度交付申請書そ                         |
|   | さらに<br>れてい                                 | 。<br>、こうした現状であるにも開らず、サンゴ保全にむけた適切な保全の枠<br>ない。現状では、サンゴの衰退は不可避であり、状況の改善が必要とさ                                      | 組みはなく、地域の取組は<br>れている。                | 行わ <b>の</b>             | 2-1 の内谷を日期衣木。                               |
|   |                                            |                                                                                                    | 文字                                   | 数:314 文字                |                                             |
|   |                                            |                                                                                                    |                                      | 【③課題<br>予想され            | 解決に向けた本活動の戦略、<br>る障害リスクに対する対応策】             |
| 3 | 課題解決に向け                                    | こ本活動の戦略、予想される障害リスクに対する対応策                                                                                      |                                      | 課題や                     | 問題点を解決するにあたり、なぜその活動                         |
|   | 活動対象                                       | 地域である○○地域におけるサンゴ礁は、食害生物である○○の影響を受<br>サークわらの販売なび通想によるサンゴの保全への取組だ必要である、また                                        | ナているため、短期的な<br>サンゴについて重要性            | か 最週で<br>してくだ           | あるのか、解決に向けた活動の戦略を記載<br>さい。(もしくは、要望活動を行わないこと |
|   | が地域住<br>つ多面的                               | は、これらの品はなる。高にになりション部時生のの品がおなてのか。また<br>民に認知されていないことから、上記課題や問題点は助長されており、サン<br>機能を地域住民に普及啓発することにより、地域の課題として認識・共有る | ンゴの重要性やサンゴのも<br>れ、保全活動の多様性や          | によって<br>けるのか            | 、対象地域や対象者がどのような影響を受<br>を記載してください)           |
|   | 14-初速10<br>環境教育<br>また、                     | にしょかっていたくそえる。また、外回いを担つかサチエに対して、サント<br>を行うことで、持続的に当該地域での取組として行っていくことが出来るよ<br>サンゴの保全については駆除活動をはじめとした諸活動に資金が必要となる | を言む海洋質源に関する<br>:考える。<br>らため、植樹エコツーリズ | <ul> <li>活動が</li> </ul> | 活動対象地域や対象者から必要とされてい                         |
|   | ムの実施<br>必須<br>よる活動                         | による資金の確保を行うことで、自立的かつ持続的な環境保全活動を行うこ<br>、活動対象地が海域であることから、普段より海で活動を行っている行政制<br>を進めていくことで、円滑な活動を行うことができると考える。      | とができると考える。<br>網や関係機関との協働に            | る理由を<br>・もし活            | 具体的に記載してください。<br>動がうまくいかなかった場合に予測される        |
|   | 予想さ<br>期的な駆                                | れるリスクとしては、食害生物が断続的に大量発生することである。大量発<br>除活動が重要である。ダイバーを雇用しての定期的な駆除には、コストがた<br>に行うことが理解である。                       | 生を未然に防ぐための定<br>かるため、効率的な駆除           | うまくい                    | かない理由と、うまくいくようにどう対応                         |
|   | して、<br>加えて<br>査をした                         | 、駆除活動やサンゴの植樹を行った際のその地域の生物相への影響について<br>上で、活動中にもモニタリングしていくこととしている。                                               | は、活動始期に適切な調                          | 9 つかぞ<br>・本活動           | 記載しててたさい。<br>を行うことにより、期待する活動地域やそ            |
|   |                                            |                                                                                                    | 文字数:66                               | の周辺に                    | 与える環境影響だけでなく、他の環境影響<br>も検討し、可能な限りその対応策を記載し  |
|   |                                            | 登録内容を収存し、 短生画面を声まニオス                                                                                           |                                      | て下さい                    |                                             |
|   |                                            | 立球門台を採作し、福朱昌固を再表示する                                                                                            |                                      | ・「継続」                   | の団体様は、当年度交付申請書その 2-1 の<br>動表示               |
|   |                                            |                                                                                                    |                                      | "" " " " "              | <b>オリス い</b> 0                              |

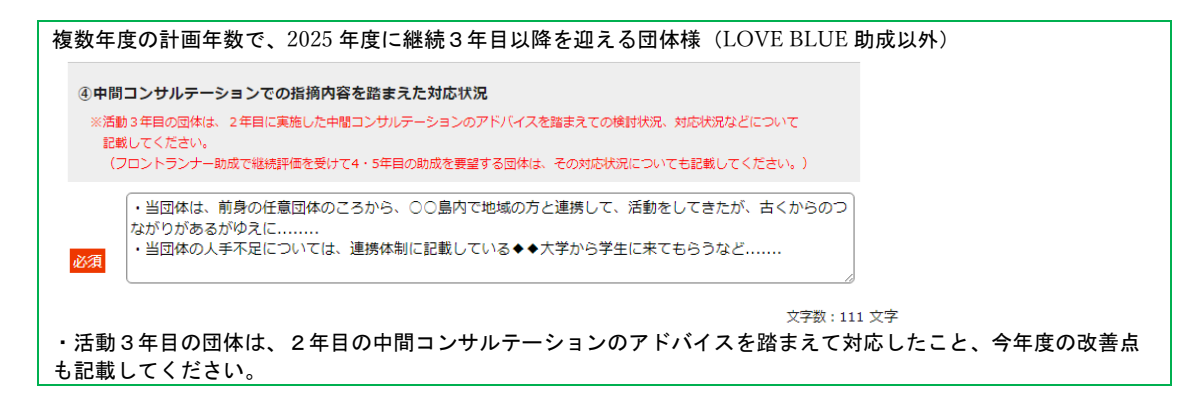

### その2-2〔助成を希望する活動の内容〕

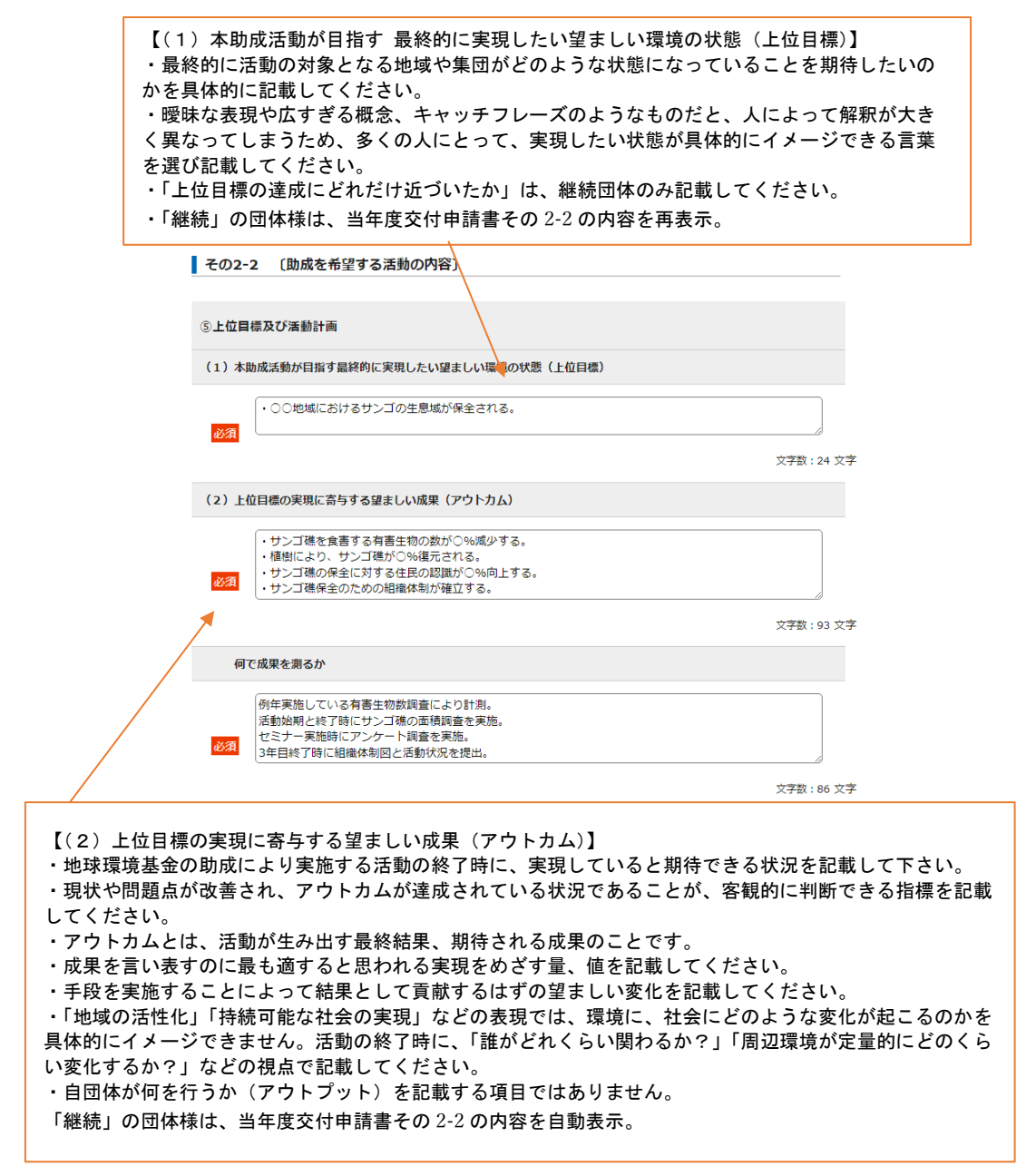

| 「継続」の団体様…複数年度の計画年数で、2025年度に2年目以降を迎える団体様                                                                                                    |
|----------------------------------------------------------------------------------------------------|
| ・「上位目標の達成にどれだけ近づいたか)」は、継続団体のみ表示されます。現時点=要望書作成時点での達成度を<br>記載してください。                                                                                                    |
| 継続3年目以降の団体様は、当年度交付申請書その2-2で記載いただいた内容が表示されております。                                                                                                    |
| 現時点=要望書作成時点の内容に修正をしていただきますようお願いいたします。                                                                                                    |
| 上位目標の達成にどれだけ近づいたか                                                                                                    |
| ・○○地域におけるサンゴの生息域の保全は進みつつあるが、有害生物の減少度合いが不十分であり、保全は<br>十分とはいいがたい。                                                                                                    |
| 文字数:59 文字                                                                                                    |
| <ul> <li>・「アウトカムの達成度(実績値)」は、継続団体のみ表示されます。現時点=要望書作成時点での達成度を記載してください。</li> <li>継続3年目以降の団体様は、当年度交付申請書その2-2で記載いただいた内容が表示されております。</li> <li>現時点=要望書作成時点の内容に修正をしていただきますようお願いいたします。</li> </ul>    |
| アウトカムの達成度(実績値)                                                                                                    |
| <ul> <li>・サンゴ礁を食害する有害生物の数が△%減少する。</li> <li>・植樹により、サンゴ礁が△%復元される。</li> <li>・サンゴ礁の保全に対する住民の認識が△%向上したが、行動変容までは不十分と考える。</li> <li>・サンゴ礁保全のための組織体制については、、継続的な意見交換について合意をして、予算に採択もされた。</li> </ul> |
| 文字数:138 文字                                                                                                    |
| ・前年度のアウトカムからの変更点(任意)は、要望する年度(=2025 年度)の前年度=2024 年度のアウトカムか<br>らの変更点がある場合は、ご記載ください。                                                                                                    |
| 前年度のアウトカムからの変更点(任意)                                                                                                    |
|                                                                                                    |
| 文字数:0 文字                                                                                                    |

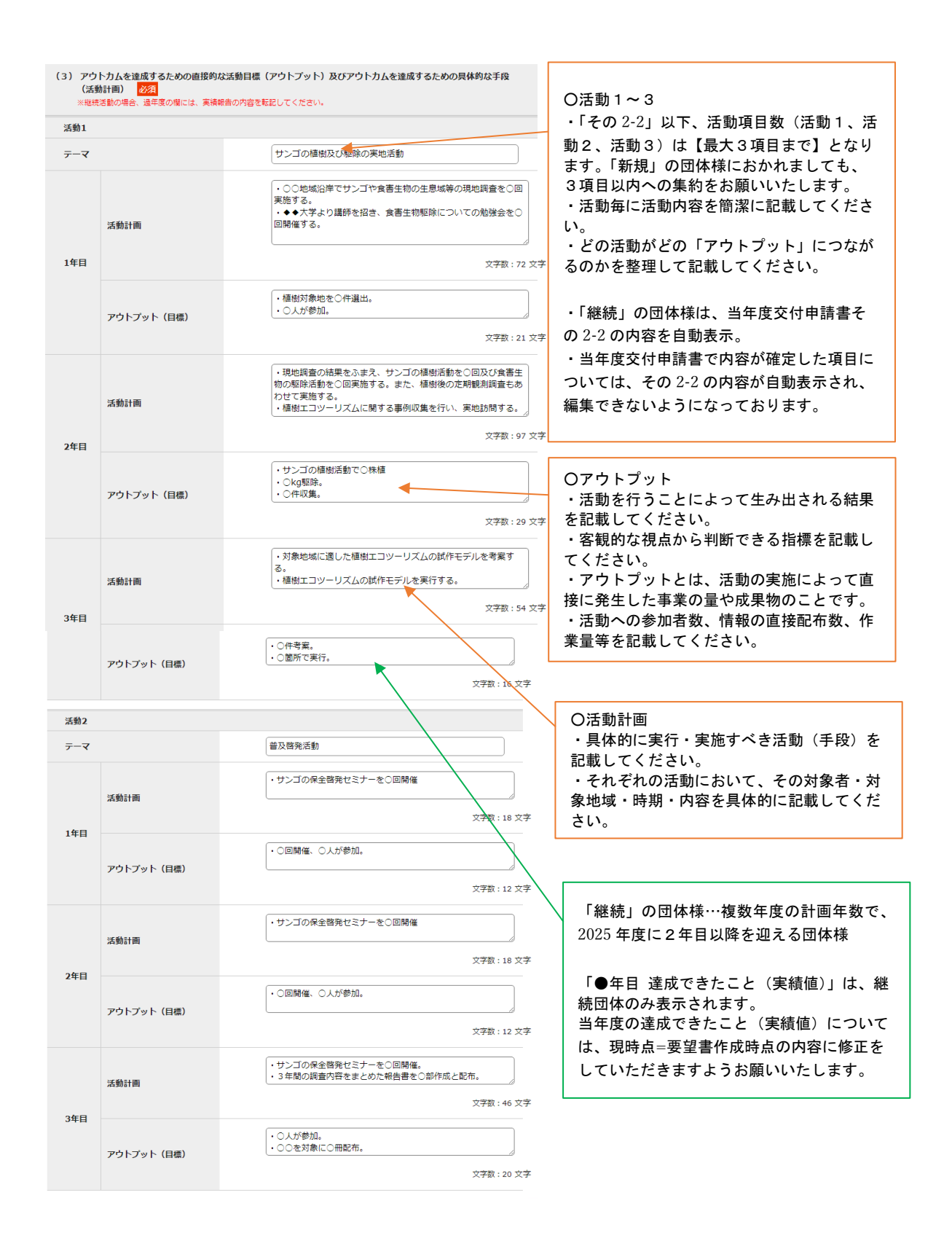

| 活動3        |             |                                                                                              |                                                                     |
|------------|-------------|----------------------------------------------------------------------------------------------|---------------------------------------------------------------------|
| <u></u> -र |             | 協働体制の構築                                                                                      |                                                                     |
| 148        | 活動計画        | <ul> <li>・外部の解連機関を訪問し、今後の協働についての提案を行う。</li> <li>・関係機関へ状況報告を行う。</li> <li>文字数:44 文字</li> </ul> | ※その 2-2 の記入にあたり、ロジックモデル<br>成された場合は、参考としてアップロードし<br>ださい (任章提出、様式自由)。 |
| .+=        | アウトプット (目標) | ・○仲訪問、継続的な意見交換について合意、予算に採択     ・○○県を対象に○回報告。     文字数:40 文字                                   | アップロードロ:活動内容説明資料、もしく)<br>その他関連資料 1~3                                |
|            | 活動計画        | (1年目のみ実施)<br>文字数:9文字                                                                         | 参照: 2025 年度助成金募集案内 p.41~43                                          |
| 年目         | アウトブット(目標)  | (1年目のみ実施)<br>文字数:9文字                                                                         |                                                                     |
|            | 活動計画        | (1年目のみ実施)<br>文字数:9 文字                                                                        |                                                                     |
| 年目         | アウトプット(目標)  | (1年目のみ実施)<br>文字数:9 文字                                                                        |                                                                     |

# その2-3 〔助成を希望する活動の内容〕

| その2-3                      | 〔助成を希望する活動の内容〕                                                      | 必須              |                                                                        |                                    |      |                                              |
|----------------------------|---------------------------------------------------------------------|-----------------|------------------------------------------------------------------------|------------------------------------|------|----------------------------------------------|
| 活動と関連<br>※ 選択した            | するSDGs(持続可能な開発目標)<br>:ゴールの種類及び数は、審査要件でに                             | の目標を選<br>はありません | 択してくだ<br>, (採否にに                                                       | さい。                                |      |                                              |
|                            |                                                                     | 目標              |                                                                        |                                    |      |                                              |
| □ <sup>1 00</sup><br>₩₩₩   | 背面をなくそう                                                             |                 | 2 #                                                                    | 飢饉をぜ口に                             |      | ・助成を希望する活動と関連するSDGsのゴー<br>ル2項目以上を選択して下さい。    |
|                            | すべての人に健康と福祉を                                                        |                 | 4 returns                                                              | 質の高い教育をみんなに                        |      | ・LOVE BLUE 助成については1項目以上を選択<br>して下さい。         |
| □<br>©                     | ジェンダー平等を実現しよう                                                       | 0               | 6 ####################################                                 | 安全な水とトイレを世界中に                      |      | ・選択したゴールの種類及び数は、審査要件では<br>ありません。(採否には影響しません) |
| □ <mark>7 *********</mark> | エネルギーをみんなにそしてクリーンに                                                  |                 | 8 *****                                                                | 働きがいも 経済成長も                        |      |                                              |
| 9 ******                   | 産業と技術革新の基盤をつくろう                                                     | 0               | 10 (18)<br>(10)<br>(10)<br>(10)<br>(10)<br>(10)<br>(10)<br>(10)<br>(10 | 人や国の不平等をなくそう                       |      |                                              |
|                            | 住み続けられる まちづくりを                                                      | 0               | 12 :::::                                                               | つくる責任 つかう責任                        |      |                                              |
|                            | 気候変動に具体的な対策を                                                        |                 | 14 bijinin<br>M                                                        | 海の豊かさを守ろう                          |      |                                              |
| □ <b>15 ****</b>           | 陸の豊かさも守ろう                                                           |                 |                                                                        | 平和と公正をすべての人に                       |      |                                              |
|                            | バートナーシップで目標を                                                        |                 |                                                                        |                                    |      |                                              |
| SDGs                       | の169ターゲットのうち、この活動を通                                                 | して特に実現          | したいター                                                                  | ゲットについて記述してください。                   |      |                                              |
| *                          | : 記述の際は、SDGsの169ターゲット一覧表<br>(https://www.erca.go.jp/jfge/subsidy/ap | plication/dov   | vnload/2021                                                            | I_jyosei_mokuhyo.pdf)をご参照ください。<br> |      |                                              |
| 1:                         | 3.2、13.3、14.2、14.3、14.4、14.5                                        |                 |                                                                        |                                    |      |                                              |
|                            |                                                                     |                 |                                                                        | 文字数:1                              | 7 文字 |                                              |

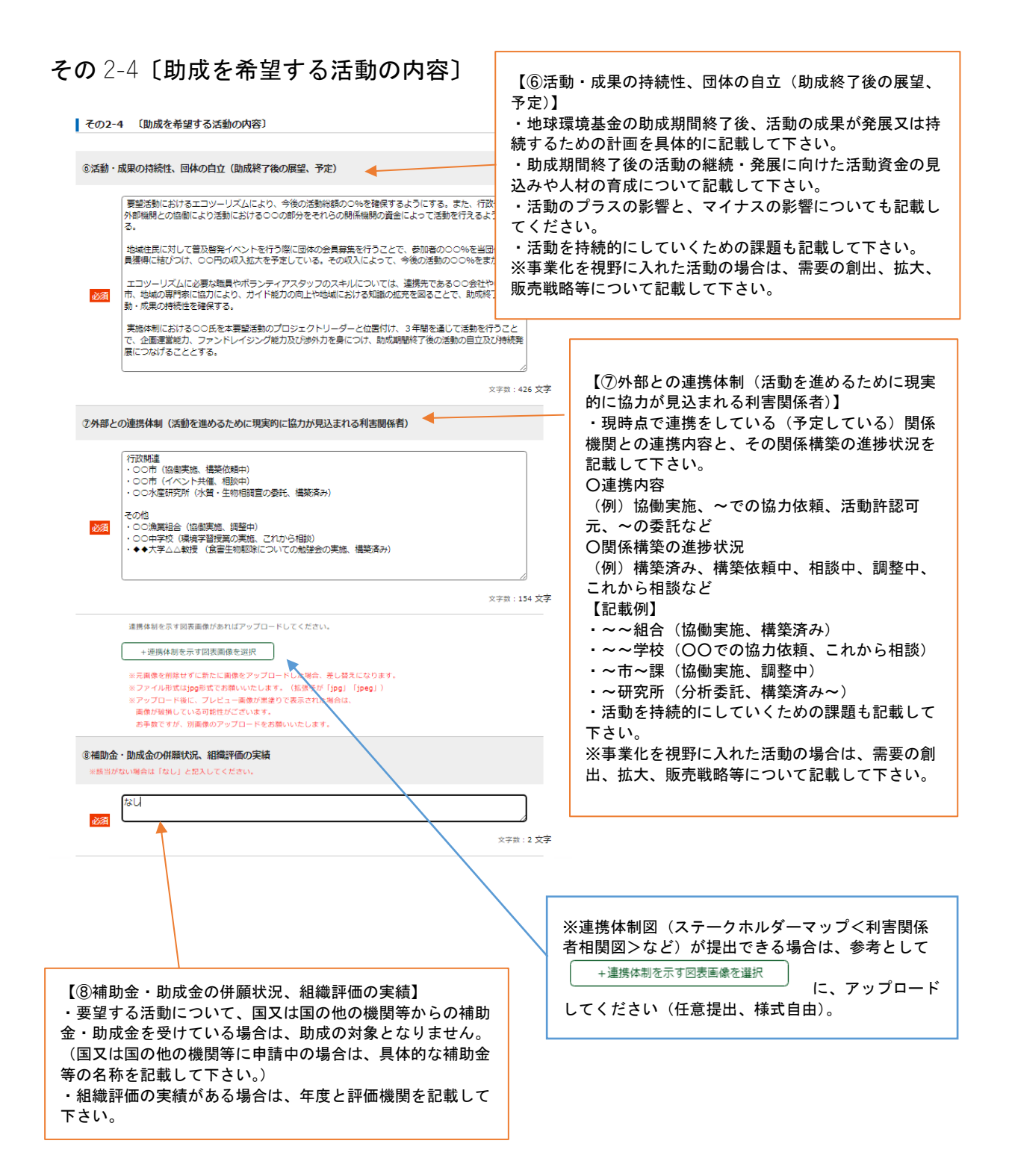

# その 2-5 〔助成を希望する活動の内容〕

その2-5 (助成を希望する活動の内容)

|      | 年月                     |    |    |    |    |    | 14 | 年日 |    |    |    |   |   |   |   |   |   |   | 2 | F目 |    |    |   |   |   |   |   |   |   |   | 34 | F目 |    |    |   |   |  |
|------|------------------------|----|----|----|----|----|----|----|----|----|----|---|---|---|---|---|---|---|---|----|----|----|---|---|---|---|---|---|---|---|----|----|----|----|---|---|--|
|      | 活動內容                   |    | 5  | 6  | .7 | 8  | 9  | 10 | 11 | 12 | 1  | 2 | 3 | 4 | 5 | 6 | 7 | 8 | 9 | 10 | 11 | 12 | 1 | 2 | 3 | 4 | 5 | 6 | 7 | 8 | 9  | 10 | 11 | 12 | 1 | 2 |  |
|      | 1 サンゴや食畜生物の生息域などの現地調査  | 12 | 53 | 53 | 12 | 0  |    |    | 0  | 0  |    |   |   |   | 0 | 0 |   |   |   | 0  | 0  | 0  | 0 |   |   |   | 0 |   | 0 | 0 | 0  |    | 0  |    | 0 |   |  |
|      | 2 サンゴの植物活動・食畜生物の駆除活動   | 0  |    |    |    | 0  |    |    | 0  |    |    |   |   |   |   |   |   |   |   |    |    |    |   |   |   | 0 |   |   |   | 0 |    |    |    |    |   |   |  |
| 5県約1 | 3 福樹後の定期観測調査           | 0  |    |    |    | 0  |    |    | O  | 0  | D  |   |   |   |   |   |   |   |   |    |    |    |   |   |   |   |   |   |   |   |    |    |    |    |   |   |  |
|      | 4 食害主物の駆除についての勉強会      | 2  | 23 |    |    | 0  |    |    | 0  |    |    |   |   |   |   |   |   |   |   |    |    | 0  |   |   |   |   |   |   |   | 0 |    |    |    |    |   |   |  |
|      | 5 「植物エコツーリズムのモデルの考案、実施 | 8  | 12 |    |    | 0  | 8  | 5  | 5  | 5  | D  |   |   |   |   |   |   |   | 2 |    |    |    |   | 0 | 0 |   |   |   | 0 | 0 |    |    |    |    | 0 |   |  |
|      | 1 地域住民への務務セミナーの関係      |    |    | 12 |    | 12 | 2  |    |    |    |    |   |   |   |   |   |   |   |   |    |    |    |   |   |   | 0 |   |   |   |   |    |    |    |    |   |   |  |
|      | 2                      | 0  |    | 0  | 0  | 0  |    |    |    | 0  |    |   |   |   |   |   |   |   |   |    |    |    |   |   |   | 0 |   |   |   | 0 |    |    |    | 0  |   |   |  |
| 舌動2  | 3                      | 0  |    |    |    | 0  |    |    | 0  | 0  |    |   |   |   |   |   |   | 0 |   |    |    | 0  |   |   |   | 0 | 0 |   |   | 0 |    |    |    | 0  |   |   |  |
|      | 4                      |    |    | D  | 0  |    |    |    | 0  |    |    |   | D |   |   |   |   |   |   |    |    |    |   | 0 |   | 0 | 0 | 0 | 0 |   |    | 0  | 0  |    |   |   |  |
|      | 5                      | 0  |    |    |    | 0  | 0  |    | 0  |    | 0  |   |   |   |   |   |   |   |   |    |    |    |   | 0 |   | 0 |   | 0 | 0 | 0 |    |    |    |    |   |   |  |
|      | 1 外部の連携期間を訪問           |    |    |    |    | 0  |    |    | 53 | 5  | 53 |   |   |   |   |   |   |   |   |    |    |    |   |   |   | 0 |   |   |   | 0 |    |    |    |    |   |   |  |
|      | 2 〇〇県などの関係機関へ状況報告を行う   | 0  |    |    |    | 0  |    | 23 | 2  | 12 | 23 |   |   |   | 0 |   |   | 0 | 0 |    |    | 0  | 0 | 0 |   | 0 | 0 | 0 | 0 | 0 |    | 0  | 0  | 0  |   |   |  |
| 舌動3  | 3                      | 0  |    |    |    | 0  |    | 0  |    |    |    |   |   |   |   |   |   |   |   |    |    |    |   |   |   | 0 |   |   |   |   |    |    |    |    |   |   |  |
|      | 4                      | 0  |    | 0  |    | 0  |    | 0  | 0  | 0  | 0  |   |   |   |   | 0 |   |   |   |    |    |    |   |   |   |   | 0 | 0 | 0 | 0 | 0  | 0  |    |    | 0 |   |  |
|      | 5                      | 0  |    |    |    | 0  |    |    |    |    |    |   |   |   |   |   |   |   |   |    |    |    |   |   | D | 0 | 0 | 0 |   | 0 | 0  | 0  | 0  | 0  | 0 | 0 |  |

|          | The second second second second second second second second second second second second second second second se |                                                  |  |
|----------|----------------------------------------------------------------------------------------------------|--------------------------------------------------|--|
| ※ 送勤計畫時間 | RCOUT. 8                                                                                                    | 年夏の助成活動事業総額(基金助成+目己貴金)を入力してください。                 |  |
| ※ 過年度は3  | ANN (NES                                                                                                    | )、約成中の年度は交付決定時の金額、今回要量の対象年度以降は見込み。<br>を入力してください。 |  |
| 1年日      | 4000                                                                                                    |                                                  |  |

1年目 4000 千円 2年目 4000 千円 3年目 3800 千円

【⑨活動の実施スケジュール】

「その2-5」の活動スケジュールは、1つの活動に対して【最大5項目まで】の上限となっています。5項目以内への集約をお願いいたします。

実施月のチェックボックスにチェックを入れると、当該付きに色が塗られます。

※3年以上計画の場合、システムの仕様上、編集画面で3年間分のスケジュールを一覧で表示することができません。 スケジュール選択画面の横スクロールバーを動かして、実施月にチェックを入れていただく必要があります。行 のずれにご留意ください。

### 助成活動の事業総額

当年度の助成活動の事業総額については、その3-1から転記をしてください。

「継続」の団体様…複数年度の計画年数で、2025年度に2年目以降を迎える団体様

当年度交付申請書その 2-5 で記載いただいた内容が表示されております。 2024 年度既に実施した月に関しては、実際のスケジュールに合わせて修正をしていただきますようお願いいた します。 2025 年度以降のスケジュールについては、現時点=要望書作成時点の予定に修正をしていただきますようお願い いたします。

- 30 -

# その 3-1 〔活動予算活動別内訳〕

#### その3-1 〔活動予算経費別内訳〕 必須

### ※ 自己資金が「0円」の場合は応募できません。

### ※ 口案件の代理人人件費の上限は36万円です。

※ □集市の小学人で用の」であったり、 ※ 支出の部の「①賃金」は助成電器額の総額が約00万円を超えている場合は230万円以内、400万円超~800万円以下の場合は 172万円以内、400万円以下の場合は115万円以内でないと応尊できません。(注:代理人人件費を除きます。) ※「③物品・資材購入費」の上限は助成要望額の総額の50%以下です。

| ※ 「⑥事務 | 管理費」の上限は①~⑤の累計     | の10%以下です。 |      |               |
|--------|--------------------|-----------|------|---------------|
|        | 区分                 | 金額        | (千円) | 内容            |
|        | 地球環境基金<br>助成金      | 30        | 00   | -             |
| 収入の部   | 自己資金<br>(会費・他助成金等) | 10        | 00   | 会費・○○財団からの助成金 |
|        | Ħ                  | 40        | 00   | -             |
|        | RΑ                 | 基金助成金     | 自己資金 | 助成活動事業総額      |
|        |                    | 千円        | 千円   | 千円            |
|        | ①賃金                | 887       | 750  | 1637          |
|        | ②謝金                | 200       | 50   | 250           |
| 支出の部   | ③旅費                | 805       | 45   | 850           |
|        | ④物品・資材購入費          | 170       | 70   | 240           |
|        | ⑤借損料・役務費           | 903       | 70   | 973           |
|        | ⑥事務管理費             | 35        | 15   | 50            |
|        | Ħ                  | 3000      | 1000 | 4000          |

【活動予算経費別内訳・活動予算活動別内訳】 ・その 3-2 〔活動予算活動別内訳〕で入力された金額を元 に、自動計算で表示されます。

・収入の部 自己資金 内容については、助成を要望する活 動の自己資金について、どのような収入から充当するよてい かをご記載ください。

・自己資金は、活動総額の概ね20%を確保(予定額を含 む) するようにしてください(0円では要望できません)。 自己資金等充当経費の例:活動に係る常勤職員の賃金など

活動に必要な経費(3000千円の場合)

| <u>ر الــــــ</u> |               |
|-------------------|---------------|
| 地球環境基金助成金要望額      | 自己資金等<br>充当経費 |
| 2400千円(8割)        | 600千円(2割)     |

・助成活動で行うセミナー等の遂行により生ずる収入金(徴 収した参加費等)は、助成活動に充当してください。

# その 3-2 [活動予算活動別内訳]

その3-2 〔活動予算活動別内訳〕 必須

文字数カウンタが表示されていない欄は、

<ろカ欄の広さに応じて全角 30~100 文字程度の入力制限があります。

|   |                        |                                | an entra    | 678A         | ÷1.       |                                                 |
|---|------------------------|--------------------------------|-------------|--------------|-----------|-------------------------------------------------|
|   | 区分                     | 内訳                             | 要望額<br>(千円) | 日己賀金<br>(千円) | 計<br>(千円) |                                                 |
|   | ① <b>貸金</b><br>+ 項目を追加 | 1. 若手プロジェクトリーダー (@1,500 円× Oh) | 240         | 70           | 310       | ・助成金対象経費の費目別上限単価については、「202                      |
|   |                        | 2. [事業担当者(アルバイト) (@1,200円×○h)] | 47          | 10           | 57        | 地球環接其全助成全草集家内」 n 1/ を参照ください                     |
|   |                        | 3.                             |             |              | 0         | 地球境現坐並助成並券未未的」p.14 と参照くたとい。                     |
|   | ②謝金                    | 1. 勉強会講師謝金(@20,000 円×〇日)       | 100         | 0 ┥          | 100       | - 東政管理弗は奴弗区八①- ⑥の合計短の 100/ おし                   |
|   | + 項目を追加                | 2.                             |             |              | 0         | ・事務官理負は程負区方①~⑤の合計額の10%が上                        |
|   |                        | 3.                             |             |              | 0         | っていますのでと留意くたさい。                                 |
|   |                        | 1. 調査員旅費 (@40,000 円×〇回)        | 70          | 30           | 100       | ・文払いを海外で行う場合でも、適切な換算レートに                        |
|   | ③旅費                    | 2. セミナー講師航空券(@40,000 円×○回)     | 100         | 0            | 100       | 建てで計算してください。                                    |
|   | + 項目を追加                | 3. セミナー講師宿泊費 (000円×0回)         | 0           | 0            | 0         | ・ 沽 動 基 盛 強 化 賀 を 甲 請 す る 場 合 は 、 活 動 栓 賀 と 頃 日 |
|   |                        | 4. ■業担当者旅費 (○○○円×○泊)           | 80          | 10           | 90        | が分かるように記載して下さい。                                 |
| L | ④物品・資材購入費<br>+ 項目を追加   | 1. 專門書購入 (@2,000 円×10 冊)       | 20          | 0            | 20        | ・経費の内訳において、内容か不明なものは経費の多                        |
|   |                        | 2.<br>潜水調查用資材購入(@5,000 円×○)    | 50          | 20           | 70        | へ明と判断されますので、人致、致重、回致、単価な<br>たかに記載しててきい。         |
|   |                        | 3.                             |             |              | 0         | 体的に記載して下さい。                                     |
|   | ⑦/#+=+1, 你政連           | 1. 会場費(@10,000 円×2 日)          | 20          | 0            | 20        | ・金額は十円単位とし、十円木満は切り捨ててくたさ                        |
|   | + 1125-11              | 2. レンタカー借上料 (@60,000 円×10 日)   | 600         | 0            | 600       |                                                 |
|   | 441516,360             | 3.                             |             |              | 0         | ※その3-2に計上している費用が、その2-2に諒                        |
|   | ⑥事務管理費                 | 1. 郵送費                         | 10          | 0            | 10        | 動計画のうち、いずれの活動に必要な費用なのかを、                        |
|   |                        | 2. 振込手数料                       | 5           | 0            | 5         |                                                 |
|   | - 44 H & ALAU          | 3.                             |             |              | 0         |                                                 |
|   | 小計                     |                                | 1342        | 140          | 1482      |                                                 |

### <活動2、活動3は省略>

|       | 2謝金 |           |      |      | 0    |
|-------|-----|-----------|------|------|------|
|       | 2謝金 |           |      |      | 0    |
| 活動評価等 | ③旅費 | 活動報告会参加旅費 | 35   | 0    | 35   |
|       | ③旅費 |           |      |      | 0    |
|       | 小計  |           | 35   | 0    | 35   |
|       | 全体計 |           | 3000 | 1000 | 4000 |

・「活動評価等」の欄には要望する活動に係る経費で はなく、以下の経費を積算してください。

活動共有会の参加に係る経費

・その他の自己評価を行う際に係る経費

# その 3-3 〔代理人関連経費予算内訳〕

| その3-3 (代理) | (関連経費予算内訳) |             |              |           |
|------------|------------|-------------|--------------|-----------|
| 区分         | 内訳         | 要望額<br>(千円) | 自己資金<br>(千円) | 計<br>(千円) |
|            |            |             |              | 0         |
|            |            |             |              | 0         |
| 賃金         |            |             |              | 0         |
|            |            |             |              | 0         |
|            |            |             |              | 0         |
| 謝金         |            |             |              |           |
|            |            |             |              | 0         |
|            |            |             |              | 0         |
| 旅費         |            |             |              | 0         |
|            |            |             |              | 0         |
|            |            |             |              | 0         |
| 物品・資材購入費   |            |             |              |           |
|            |            |             |              | 0         |
|            |            |             |              | 0         |
| 昔損料・役務費    |            |             |              | 0         |
|            |            |             |              | 0         |
|            |            |             |              | 0         |
|            |            |             |              | 0         |
|            |            |             |              | 0         |
| 事務管理費      |            |             |              | 0         |
|            |            |             |              | 0         |
|            |            |             |              | 0         |
| 理人関連経費合計   |            | 0           | 0            | 0         |
|            |            |             |              |           |

【代理人関連経費予算内訳】※口案件のみ表示 ・海外に所在地を有する団体(口案件)においては、代理 人関連経費は「代理人関連経費予算内訳」に記載して下さい。

代理人となる方は、以下の用務を遂行することとし、その 際に発生する経費を計上してください。

- i. 現地指導や各種申請・報告書類の日本語での作成にかか る労務への賃金
- ii. 現地指導、進捗管理に要する現地渡航旅費1回分iii.3年目活動共有会への参加に要する旅費(現地開催の場)
- 111.3年日活動共有会への参加に安する旅貨(現地開催の場合のみ)

iv. 現地や基金とのやり取りにかかる通信・郵送費(送金 手数料も含む)

※賃金の上限は、代理人の役割に要する専門性に鑑み、 1,800円/時間・合計 36万円を上限とします。

# その4〔要望活動の実施体制〕

### その4 〔要望活動の実施体制〕

### ※以下の入力欄が足りない場合は、別ファイルにまとめて添付してください。

### 活動実施体制 必須

| ※安全活動にビザチョンドとの以降の失態員は日、失態に当日は「「アルパトド及のパワン」オアを含む」について動戦してくたさい。 |       |       |           |    |        |  |  |
|---------------------------------------------------------------|-------|-------|-----------|----|--------|--|--|
| 職務形態                                                          | 氏名    | 勤務形態  | 勤務形態 給与形態 |    | 担当業務   |  |  |
| 理事長                                                           | 地球 太郎 | 非常勤 🖌 | 無給 ✔      | 15 | 000000 |  |  |
| 理事                                                            | 再生 花子 | 非常勤 🗸 | 無給 ✔      | 13 | 000000 |  |  |
| 事務局長                                                          | 環境 守  | 常勤 🗸  | 有給 ✔      | 10 | 000000 |  |  |
| 主担当(若手プロジェクト                                                  | 保全 泉水 | 常勤 🖌  | 有給 ✔      | 4  | 000000 |  |  |
| アルバイト                                                         | 循環 緑  | 非常勤 🗸 | 無給 ✔      | 2  | 000000 |  |  |
|                                                               |       | - •   | - •       |    | l      |  |  |
|                                                               |       | - •   | - •       |    |        |  |  |
|                                                               |       | - •   | - •       |    |        |  |  |

調査研究体制

活動形態が「調査研究」の場合は、その調査または研究活動に協力する専門家やその専門性について記載してください。

| 氏名 | 所属 | 専門性の内容 |
|----|----|--------|
|    |    |        |
|    |    |        |
|    |    |        |
|    |    |        |
|    |    |        |
|    |    |        |
|    |    |        |
|    |    |        |

### 【要望活動の実施体制】

- ・要望活動に従事する予定の団体メンバーを記載してください
- ・記載欄が足りない場合は、別ファイルにまとめてアップ
   ロードしてください。
- アップロードロ:その他関連資料1~3
- ・経験年数には要望活動関連業務の経験年数を記載してく ださい。

・勤務形態における常勤及び非常勤の定義は、以下の通り となります。

- ・常勤・・・・要望団体と雇用関係にあり、週4日ないし
- 月 15 日以上の出勤で、週 32 時間以上勤務している者
- ・非常勤・・・上記の常勤の定義にあたらない者

#### 【調査研究体制】

・活動形態が「調査研究」の場合は、その調査または 研究活動に協力する専門家やその専門性について記載 して下さい。

※活動形態が、a.実践 b.知識の提供 c.普及啓発 d. 国際会議 の場合の記載は任意です。

#### その5〔団体の概要〕 【組織】 ・どのような組織体制であるかわかるように記載して 下さい。 その5 (団体の概要) 4 ※日本国内の場合は都道府県名、海外の場合は国名 ◆◆県△町○○島 ・組織図を示す図表画像があれば、 活動地域 +組織図を示す図表画像を選択 組織 にアップロードして ください。 組織図を示す図表画像があればアップロードしてください。 +組織図を示す図表画像を選択 ※元素優を削除せずに新たに高優をアップロードした場合、差し替えになります。 ※ファイル形式はjpg形式でお続いいたします。(前先子が「jpg」「jpe」) ※アップロード後に、プレビュー高級が厚違りで表示された場合は、 高額が成長いている可能材がごないます。 お子数ですが、別高優のアップロードをお願いいたします。 ・団体代表者のプロフィール、実績が記載できる場合 は、参考としてアップロードしてください(任意提 出、様式自由)。 個人会員数 アップロードロ:その他関連資料1~3 年会費 (千円) 法人会目団体数 年会書 (千円) 会員等を有する場合は、 その内容・人数 必須 常勤の役員数 (内有給人数) ※該当なしの場合は「0」 を入力してください。 非常勤の役員数 (内有給人数) 常勤の職員数 (内有給人数) 非常勤の職員数 (内有給人数) 0000年 000を目的とし、任意団体として設立 0000年 co事業を開始 0000年 特定非営利活動法人 設立認可 沿革 必須 文字数:60 文字 以下の事業を実施することにより、==を図り、もってつつに貢献すること。 1.. ..... 2.. ..... 必須 目的 文字数:51 文字 活動実績 2023年度 <予定> 【活動実績】 機関紙の発行(年0回) (編約紙の先行(年○回) ○○活動(年○回) □□活動(○○助成事業) △△調査(○○省委託) ・応募団体として要望活動を着実に実施するために、 必要な知見や実績を具体的に記載してください。 必須 団体の主たる活動実績 ・主な要望活動と類似する活動分野における実績を記 文字数:47 文字 載してください 00活動 (00助成事業) 必須 要望活動の類似活動実績 文字数:12 文字 【財政状況】 総収入 ]∓⊓ ・2022 年度、2023 年度収支決算額及び 2024 年度収支 うち会費・寄付金収入 ]∓⊓ 予算額を記載してください。 財政状況 必須 ※設立後3年未満の団体に限り、記載できるもののみ うち受託収入 T⊞ で可 織支出 |<del>ĭ</del>⊞ 当期損益 0 千円

| 2022年度      |                                                |      |       |  |
|-------------|------------------------------------------------|------|-------|--|
| 団体の主たる活動実績  | (編開紙の発行(年0回)<br>○○活動(年0回)<br>○○事業              | 又字政: | 26 文字 |  |
| 要望活動の類似活動実績 | <ul> <li>○○活動(○○助成事業)</li> <li>2231</li> </ul> |      | 12 文字 |  |
|             | 総収入                                            | 千円   |       |  |
|             | うち会費・寄付金収入                                     | 千円   |       |  |
| 財政状況 必須     | うち受託収入                                         | 千円   |       |  |
|             | 総支出                                            | 千円   |       |  |
|             | 当期損益                                           | 0 千円 |       |  |

| 2021年度      |                                  |              |
|-------------|----------------------------------|--------------|
| 回体の主たる活動実績  | 福朝話の発行(年○回)<br>○○活動(年○回)<br>○○事業 | 文字版: 26 文字   |
| 要望活動の類似活動実緒 | (00活動 (00助成事業)                   | 文字版:13 文字    |
|             | 総収入                              | 「<br>「<br>千円 |
|             | うち会費・寄付金収入                       | 千円           |
| 財政状況 必須     | うち受託収入                           | 千円           |
|             | 総支出                              | 「<br>「<br>千円 |
|             | 当期損益                             | 0 千円         |

# 事務委任状 記載例

(海外の団体用(for use by oversea organizations)

Power of Attorney

# 事務委任状

Environmental Restoration and Conservation Agency

独立行政法人環境再生保全機構 理事長 殿

To apply for a grant for fiscal year 2025 from the Japan Fund for Global Environment, I hereby nominate <u>Chikyu Taro (Mr.)</u> to act as our agent who will deal with all procedural matters regarding this application and subsequent implementation of the proposed project: <u>xxxxxx</u>, if the grant is approved.

私は、2025 年度地球環境基金助成金要望書の提出に関し、<u>地球 太郎</u>を 代理人と定め、助成交付が決定された場合には、2025 年度の地球環境基金のすべての助成 手続に関し、一切の事務処理権限を委任します。

Both the applying parties and their agent have read and understood the above. 上記の委任書に関し、申請団体、代理人の間にて了承されたことを署名いたします。

| 申請団体署名欄(Organization)                                                    | 代理人署名欄(Representative)           |
|--------------------------------------------------------------------------|----------------------------------|
| Name of Organization:<br>xxxxx Association                               | 代理人氏名: 地球 太郎<br>代理団体※:(特非)〇〇センター |
| Address:                                                                 | 代理人住所:                           |
|                                                                          | 14-00                            |
| Email: 0000@ 0000.com                                                    | E メール:○○@□□. jp                  |
| Tel: xx-oooo Fax:oo-xxxx                                                 | Tel: xx-oooo Fax:oo-xxxx         |
| Date: xx December 2022                                                   | 日付:2000 年 00 月00日                |
| Signature: /                                                             | 署名又は印:                           |
| ※ 日本国内に主たる事務所を有する団体が代理人業務<br>を引き受けた場合、団体名と業務を担当することとな<br>る者の氏名を記入してください。 | (特非)〇〇センター 地球太郎                  |

### 別紙:代理人の資格に関する書類/ About qualification as an agent

※「代理人の資格に関する書類」は、別紙の指 定様式に記入の上、必要に応じて参考資料(過去 の活動の報告書、代理人の専門性を示す資料等) を添付して提出してください。 Applicant Organization : ×××× Association Agent(Organization) : Agent (Individual) : 地球 太郎

要望団体の活動に関わった実績について述べてください。
 Please describe your experience related to the proposed project.

20××年より、×××× Association の△△活動を共に行っている。△△△△活動にお いては、〇〇〇の専門技術が不可欠であることから、その技術指導をメインとしてこれま で共に活動を行ってきた。

- 要望活動の代理人を引き受けることにより、①活動地や活動団体に果たし得る役割②
   日本の市民社会や地球環境基金に果たし得る役割について述べてください。
   Please describe your possible contribution for the I) project sites and applicant organization, and II) Japanese civil society, by undertaking the agent.
  - 〇〇〇の専門技術により、i)活動地で深刻な問題となっている□□□を解決する 1つの手法を提供することができ、また、ii) × × × × Association 内の人材へ この技術が移転されることが期待できる。
  - ② 上述した〇〇〇の専門技術は、日本が先進的なものを有しているにも関らず、その 国際的な技術移転が十分に進んでいない。×××× Association の助成事業に代 理人として携わることにより、i)〇〇〇の技術移転の推進 ii)〇〇〇の技術移 転のための日本国内におけるネットワークの強化等が可能になると考える。
- 代理人が外国籍の場合、日本国の永住許可を取得していますか。If your nationality isn't Japanese, do you have permanent residence permit of Japan? 有/Yes

```
無/No(代理人資格がありません。 You do not qualify for agent)
```

添付資料はありますか。 Do you have any attachments? Answer below.
 (いずれかに〇を付けてください)

有/Yes 点/pieces(s) 無/No